# BeoLink Converter NL/ML Installation Guide

### Contents

| - BeoLink Converter NL/ML                            | 1  |
|------------------------------------------------------|----|
| - Socket panel                                       | 2  |
| - LED system status                                  | 3  |
| - Setup button functions & LED feedback              | 4  |
| - Example 1 (Network Link setup without Master Link) | 5  |
| - Example 2 (Network Link and Master Link setup)     | 6  |
| - Example 3 (Network Link and Master Link setup)     | 7  |
| - Example 4 (Network Link and Master Link setup)     | 8  |
| - Example 5 (Network Link and Master Link setup)     | 10 |
| - Connecting                                         | 11 |
| - Step by step guide (Example 3)                     | 12 |
| - Guide to setup NL/ML Delay Box                     | 14 |
| - Delay overview                                     | 15 |
| - Setting-up                                         | 16 |
| - Setting-up BeoLink Converter NL/ML                 | 18 |
| - Setting-up - Access Menu                           | 19 |
| - Tools Menu - Software Update                       | 20 |
| - Configuration Menu - Settings                      | 21 |
| - Configuration Menu - Sources visible on ML         | 23 |
| - Configuration Menu - Experience mapped to NL       | 24 |
| - Configuration Menu - IR Mapping                    | 25 |
| - Configuration Menu - Home Automation               | 26 |
| - Configuration Menu - NL Management                 | 27 |
| - Configuration Menu - Backup/Restore                | 28 |
| - Additional Menus                                   |    |
| - Info Menu - <i>Product Info</i>                    | 29 |
| - Info Menu - <i>Project Info</i>                    | 30 |
| - Info Menu - SW Versions                            | 31 |
| - Info Menu - Service Counters                       | 32 |
| - System Menu - <i>Network</i>                       | 33 |
| - System Menu - <i>Password</i>                      | 34 |
| - Tools Menu - System Log                            | 35 |
| - Tools Menu - <i>Report</i>                         | 36 |
| - ServiceTool                                        | 37 |

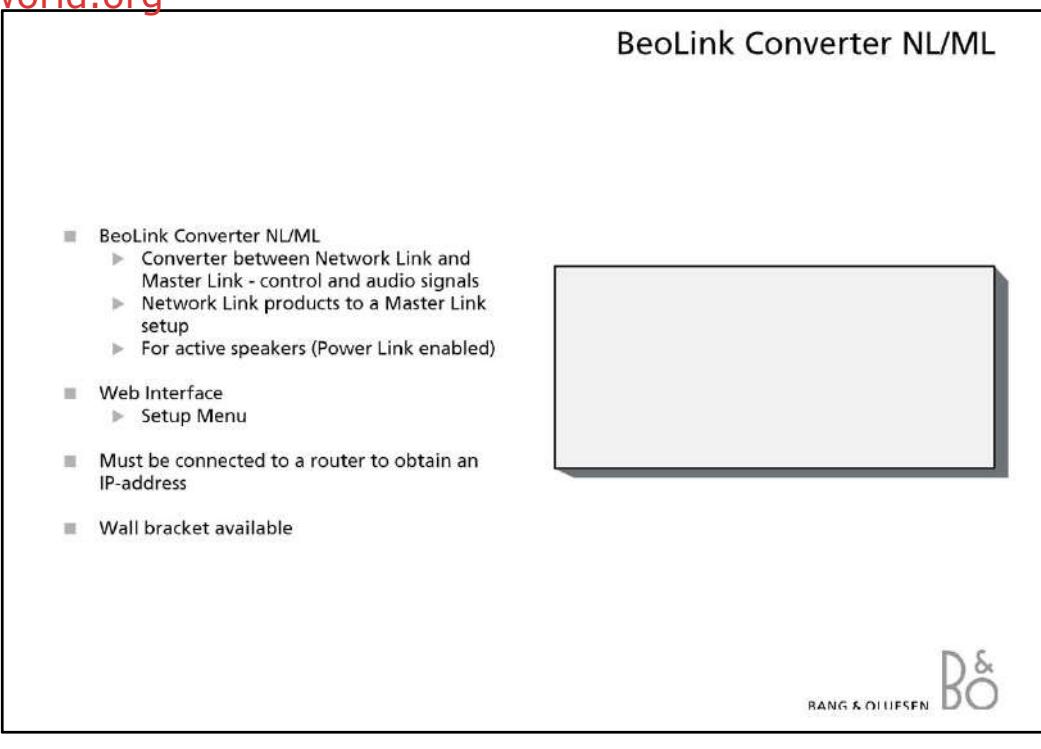

### **BeoLink Converter NL/ML**

The BeoLink Converter NL/ML is a converter between the Network Link and the Master Link system and makes it possible to add Network Link products to a Master Link setup. The BeoLink Converter NL/ML is designed to convert control signals and audio signals between Master Link products and Network Link products.

Analog audio signals from products in the Master Link system are converted to digital signals by the BeoLink Converter NL/ML and transferred to the products connected on the Network Link. Digital audio signals from the products on the Network Link are converted to analog signals to products in the Master Link system.

The BeoLink Converter NL/ML has a built-in Web Interface, which is used for Set-up.

The BeoLink Converter NL/ML is by default set up as a 'Video Master' in option 2.

The BeoLink Converter NL/ML can also be used for active speakers (Power Link enabled)

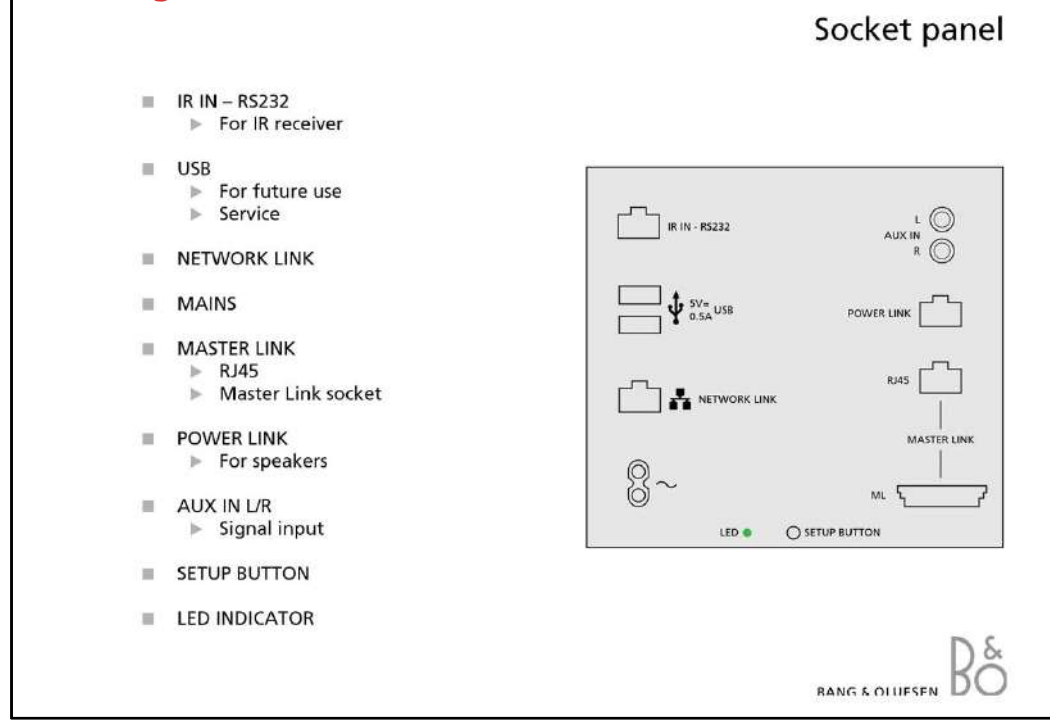

#### Socket panel

#### IR IN - RS232

The IR IN socket is used to connect a IR Receiver to the BeoLink Converter NL/ML.

#### USB

The USB sockets are for future use.

#### **Network Link (Ethernet)**

For the connection to the Network Link router.

#### Mains

For the connection to the mains.

#### Master Link

The Master Link socket and the RJ45 socket are used to connect products connected in a Master Link system. This makes it possible to control a compatible audio and video system and to distribute sound throughout the house.

The connections in the RJ45 socket and the Master Link socket are identical.

- RJ 45 socket

The RJ45 socket is used if the Master Link cable is equipped with a RJ45 plug.

#### - Master Link socket

The Master Link socket is used if the Master Link cable is equipped with a Master Link plug.

### **Power Link**

The Power Link socket is used to connect speakers to the BeoLink Converter NL/ML.

### AUX IN L/R

The AUX IN socket is used to add a signal from another source.

#### **Setup Button**

The setup button can be used during normal operation by pressing and holding the button.

#### **LED Indicator**

The LED Indicator gives feedback about the status of the system and about functions chosen with the setup button.

|                                                                                                    |                                                                                                    | LED System                                                                                                    | n Stat |
|----------------------------------------------------------------------------------------------------|----------------------------------------------------------------------------------------------------|----------------------------------------------------------------------------------------------------|--------|
| <ul> <li>LED System st.</li> <li>Booting/S<br/>ML start<br/>Product o</li> <li>Critical ei</li> <li>Normal o</li> <li>Normal o</li> </ul> | atus<br>System Booting<br>up, Network start up,<br>onfiguration<br>rror<br>peration/streaming<br>peration/no streaming |                                                                                                    |        |
|                                                                                                    | LED indicator                                                                                                    | Description                                                                                                    |        |
|                                                                                                    |                                                                                                    |                                                                                                    |        |
|                                                                                                    | Solid red 🔴                                                                                                    | Flash update of peripherals<br>(don't turn off power)                                                                                                    |        |
|                                                                                                    | Solid red 🔶                                                                                                    | Flash update of peripherals<br>(don't turn off power)<br>Critical error                                                                                                    |        |
|                                                                                                    | Solid red<br>Flashing orange<br>Solid green                                                                            | Flash update of peripherals<br>(don't turn off power)<br>Critical error<br>Normal operation/streaming                                                                                 |        |
|                                                                                                    | Solid redFlashing orangeSolid greenFlashing green                                                                      | Flash update of peripherals<br>(don't turn off power)<br>Critical error<br>Normal operation/streaming<br>Booting/System Boot, ML start up,<br>Network start up, Product configuration |        |

### **LED System Status**

The LED on the socket panel is used to give feedback about the system status of the BeoLink Converter NL/ML.

The LED gives information about:

- Booting/System Boot, Master Link start up, network start up and product configuration.
- Critical error for instance no communication with the H8 microcomputer or an
- application error.
- Normal operation/streaming.
- Normal operation/no streaming.
- Flash updating peripherals.

| No./Function                                                                                                    | Confirm                                                                                                    | Description                                                                                                    |
|----------------------------------------------------------------------------------------------------|----------------------------------------------------------------------------------------------------|----------------------------------------------------------------------------------------------------|
| <b>0</b> - Initial escape                                                                                                    | No                                                                                                    | Do nothing (before status LED flashes first time)                                                                                                    |
| 1 - Initial escape                                                                                                    | No                                                                                                    | Do nothing (when status LED has flashed once)                                                                                                    |
| 2 - Audio Master                                                                                                    |                                                                                                    | For future use                                                                                                    |
| 3 - Video Master                                                                                                    |                                                                                                    | Factory default setting. ML VM in option 2                                                                                                    |
| 4 - AV Master                                                                                                    |                                                                                                    | For future use                                                                                                    |
| 5 - Factory default                                                                                                    | Within 3 sec.                                                                                                    | Delete configuration - factory default installed                                                                                                    |
| 6 - Power up Web                                                                                                    | Within 3 sec.                                                                                                    | Power up Web server (main processor power up)                                                                                                    |
| 7 - Reset password                                                                                                    | Within 3 sec.                                                                                                    | 'Admin' and 'User' password to factory default                                                                                                    |
| 8 - Fixed address                                                                                                    | Within 3 sec.                                                                                                    | Enables the default fixed IP address                                                                                                    |
| 9 - Dynamic address                                                                                                    | Within 3 sec.                                                                                                    | Enables DHCP - dynamic IP address                                                                                                    |
| 40 14 0                                                                                                    |                                                                                                    |                                                                                                    |
| 10 - MIL Power save                                                                                                    | Within 3 sec.                                                                                                    | Not implemented                                                                                                    |
| 10 - ML Power save<br>11 - Escape                                                                                                    | Within 3 sec.<br>No                                                                                                    | Not implemented Do nothing (Status LED red)                                                                                                    |
| 10 - ML Power save<br>11 - Escape<br>LED indicator<br>Off                                                                                                    | Vithin 3 sec.<br>No                                                                                                    | Not implemented Do nothing (Status LED red) Description sed (function 0)                                                                                                    |
| 10 - ML Power save<br>11 - Escape<br>LED indicator<br>Off<br>Elashes red once                                                                                 | Setup button pres                                                                                                    | Not implemented Do nothing (Status LED red) Description sed (function 0) d                                                                                                    |
| 10 - ML Power save<br>11 - Escape<br>LED indicator<br>Off<br>Flashes red once<br>Flashes red twice                                                            | Within 3 sec.           No           Setup button press           Function 1 selecte           Function 2 selecte                                                                                                    | Not implemented Do nothing (Status LED red) Description sed (function 0) d d                                                                                                    |
| 10 - ML Power save<br>11 - Escape<br>LED indicator<br>Off<br>Flashes red once<br>Flashes red twice<br><n> red flashes</n>                                     | Vithin 3 sec.<br>No<br>Setup button pres<br>Function 1 selecte<br>Function 2 selecte<br>Function                                                                                                    | Not implemented<br>Do nothing (Status LED red)<br>Description<br>sed (function 0)<br>d<br>d<br>cted                                                                                                    |
| 10 - ML Power save<br>11 - Escape<br>LED indicator<br>Off<br>Flashes red once<br>Flashes red twice<br><n> red flashes<br/>Solid red</n>                       | Vithin 3 sec.<br>No<br>Setup button pres<br>Function 1 selecte<br>Function 2 selecte<br>Function <n> sele<br/>Escape</n>                                                                                                    | Not implemented<br>Do nothing (Status LED red)<br>Description<br>sed (function 0)<br>d<br>d<br>cted                                                                                                    |
| 10 - ML Power save<br>11 - Escape<br>LED indicator<br>Off<br>Flashes red once<br>Flashes red twice<br><n> red flashes<br/>Solid red<br/>Fast flashing red</n> | Within 3 sec.         No         Setup button pres         Function 1 selecte         Function 2 selecte         Function <n> sele         Escape         Waiting for confir</n>                                                   | Not implemented<br>Do nothing (Status LED red)<br>Description<br>sed (function 0)<br>d<br>d<br>cted<br>mation (after some functions)                                                                                                 |
| LED indicator<br>Off<br>Flashes red once<br>Flashes red twice<br><n> red flashes<br/>Solid red<br/>Fast flashing red<br/>Solid orange</n>                     | Within 3 sec.         No         Setup button pres         Function 1 selecte         Function 2 selecte         Function <n> sele         Escape         Waiting for confir         The selected oper-<br/>second off and the</n> | Not implemented<br>Do nothing (Status LED red)<br>Description<br>sed (function 0)<br>d<br>d<br>cted<br>mation (after some functions)<br>ation is being performed . When done the LED is 1<br>en followed by the confirmation pattern |

### Setup button functions & LED feedback

The setup button can be used for several functions during normal operation of the BeoLink Converter NL/ML.

- To select a function, the setup button must be pressed and held until the desired function has been reached.

The number of times the LED flashes red is corresponding to the actual function. When the setup button is released and the LED starts flashing red, the setup button must be pressed once within 3 seconds to confirm the function. Some functions do not require confirmation.

The LED will change to orange to indicated that the selected function is being carried out. The LED goes off for one second, then the LED flashes green  $\langle N \rangle$  times corresponding with the function number just performed and at last the LED goes off (normal operation).

Example no. 7 (reset password)

- Press and hold the setup button until the LED has flashed red 7 times. Now confirm the function within 3 seconds by pressing the setup button once. The LED will now change to orange to indicated that the selected function is being carried out.

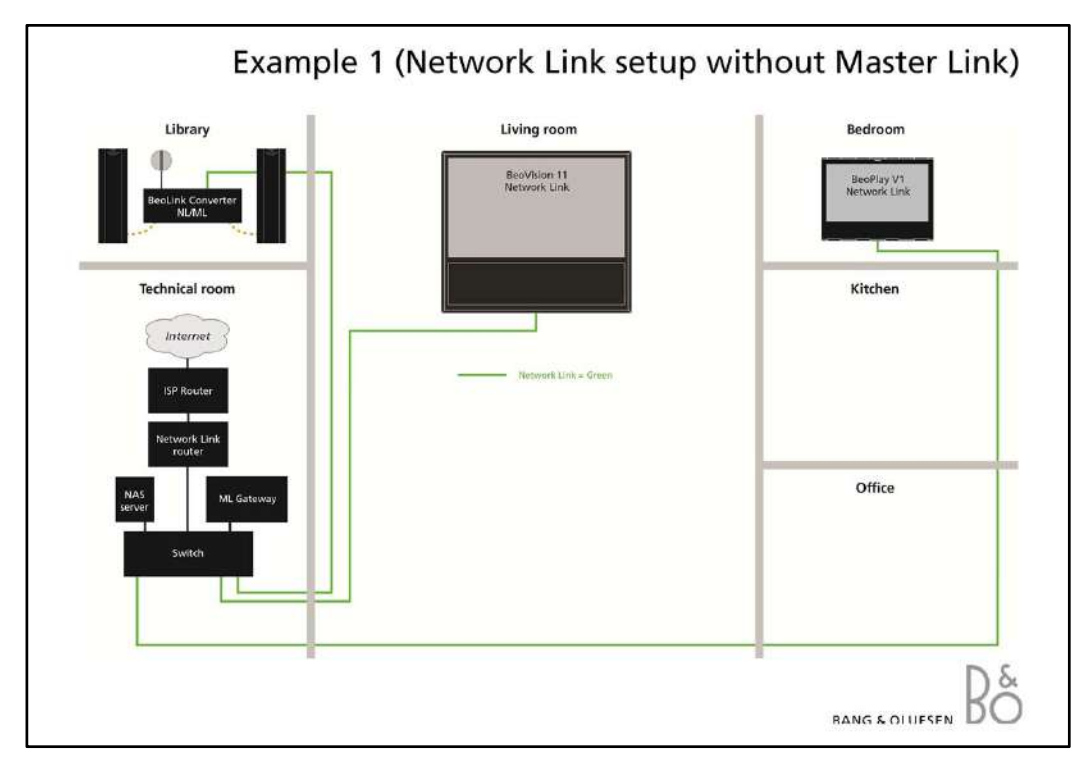

### Network Link setup without Master Link

Sound synchronization in all rooms. Could also include a Master Link Gateway for home automation and BeoLink App control.

In this setup the BeoLink Converter NL/ML is used for active speakers (Power Link enabled)

|           | Share speakers on TVs |             | Commonts                                                                      |
|-----------|-----------------------|-------------|-------------------------------------------------------------------------------|
|           | Living room           | Other rooms | comments                                                                      |
| Example 1 | YES                   | NO          | As there is no Master Link connected then share speaker value doesn't matter. |

### BeoLink Converter NL/ML connect to table

|           | BLC         | Primary | Secondary   | Comments                                                                                                    |
|-----------|-------------|---------|-------------|----------------------------------------------------------------------------------------------------|
| Example 1 | BLC Library | BV11    | BLC Library | <ul> <li>To Power Link:</li> <li>Video sources from living room</li> <li>Sources names that are not present on living room from bedroom</li> <li>AUX (line in) from local product</li> <li>To Network Link:</li> <li>AUX (line in) from local product</li> <li>To Master Link:</li> <li>None</li> </ul> |

### Note!

To read more about this Network Link setup, see the Network Link setup (without Master Link) Installation Guide.

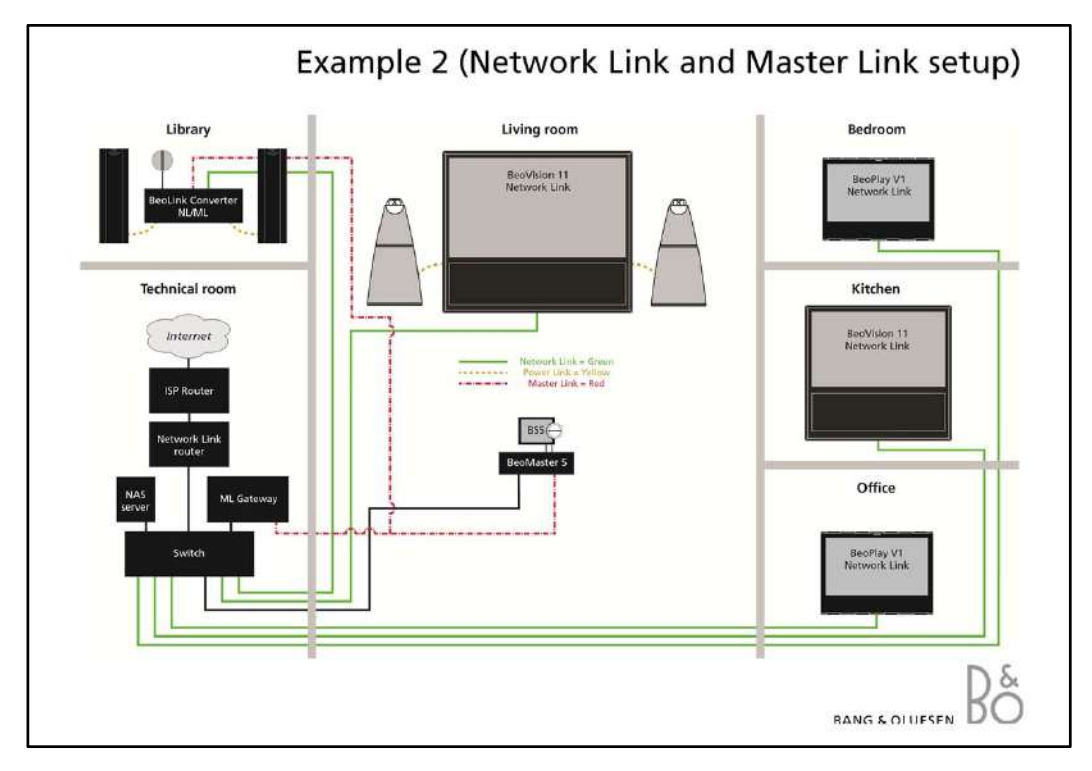

### Network Link and Master Link setup

Multiple Network Link products in a system setup. All sources are synchronized across systems.

In this setup the BeoLink Converter NL/ML will be used for active speakers (Power Link enabled) and same time it will act like a converter between Master Link and Network Link.

#### Share speaker table

|           | Share speakers on TVs |             | Commente |
|-----------|-----------------------|-------------|----------|
|           | Living room           | Other rooms | Comments |
| Example 2 | YES                   | NO          |          |

#### BeoLink Converter NL/ML connect to table

|           | BLC         | Primary | Secondary   | Comments                                                                                                    |
|-----------|-------------|---------|-------------|----------------------------------------------------------------------------------------------------|
| Example 2 | BLC Library | BV11    | BLC Library | <ul> <li>To Power Link:</li> <li>Video sources from living room (BV11)</li> <li>Audio sources from living room (BS5), except AUX</li> <li>Source names that are not present on living room from bedroom</li> <li>AUX (line in) from local product</li> <li>To Network Link:</li> <li>Audio sources from living room (BS5), except AUX</li> <li>AUX (line in) from local product</li> </ul> |
|           |             |         |             | <ul> <li>To Master Link:</li> <li>Video sources from living room (BV11)</li> <li>Source names that are not present on living room from other rooms, as long as they can be mapped to free Master Link sources/commands</li> </ul>                                                                                                    |

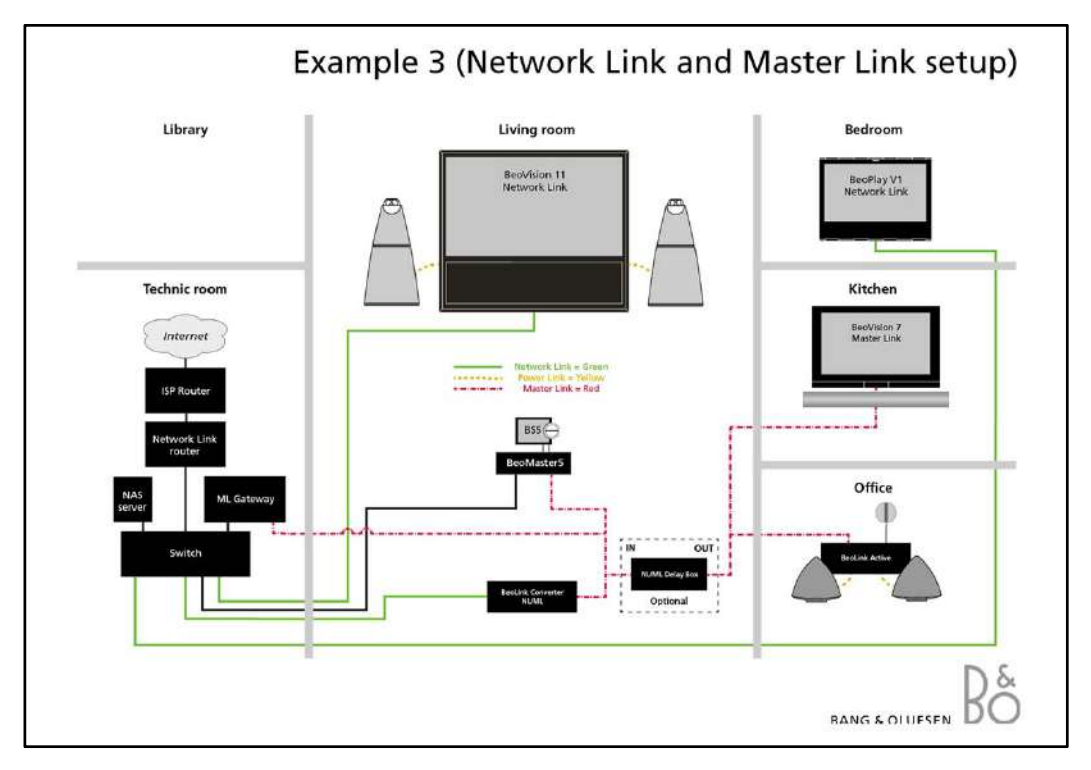

### Network Link and Master Link setup

Synchronized sound distribution between all link rooms.

#### Share speaker table

|           | Share speakers on TVs |             | Comments |
|-----------|-----------------------|-------------|----------|
|           | Living room           | Other rooms | comments |
| Example 3 | YES                   | NO          |          |

### BeoLink Converter NL/ML connect to table

|           | BLC                | Primary | Secondary          | Comments                                                                                                    |
|-----------|--------------------|---------|--------------------|----------------------------------------------------------------------------------------------------|
| Example 3 | BLC Living<br>room | BV11    | BLC Living<br>room | To Power Link:<br>None<br>To Network Link:<br>Audio sources from living room (BS5), except AUX<br>AUX (line in) from local product                                                                                                |
|           |                    |         |                    | <ul> <li>To Master Link:</li> <li>Video sources from living room (BV11)</li> <li>Source names that are not present on living room from other rooms, as long as they can be mapped to free Master Link sources/commands</li> </ul> |

### Note!

The NL/ML Delay Box is optional. Mount a NL/ML Delay Box for echo free audio source distribution.

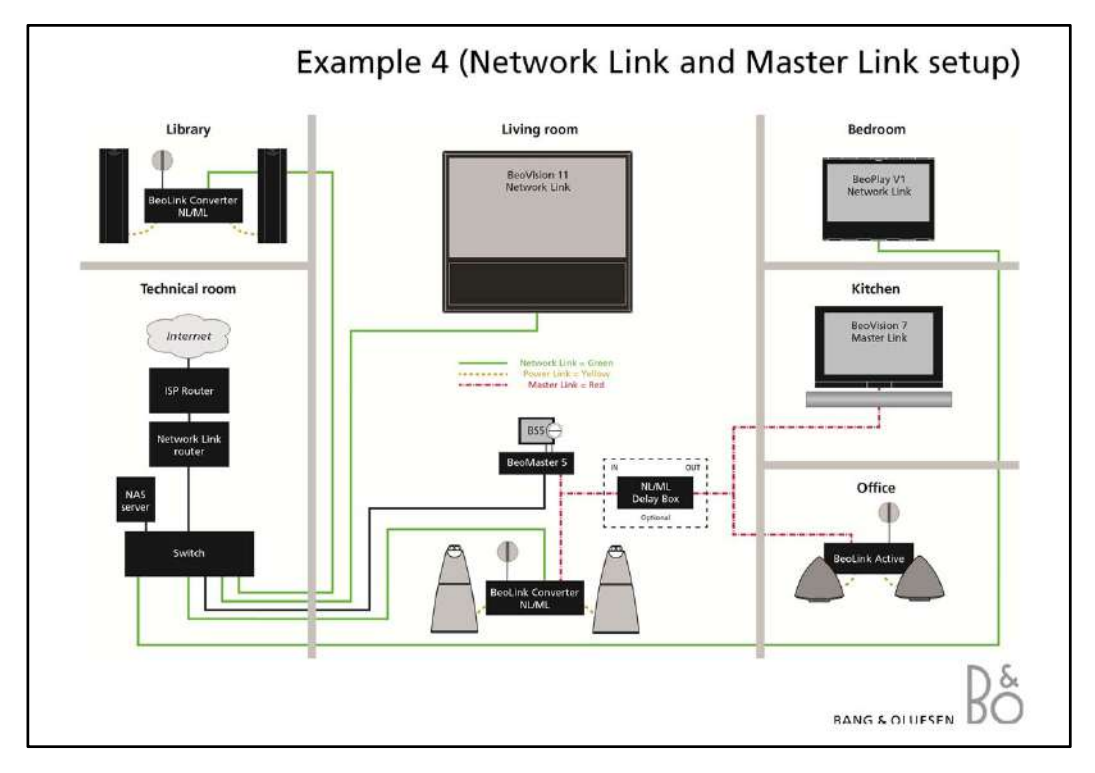

### Network Link and Master Link setup

Echo if the speakers are connected to Audio Master - also when use of NL/ML Delay Box. Echo free when using audio speakers on BeoLink Converter NL/ML.

#### Share speaker table

|           | Share speakers on TVs |             | Comments                                                             |
|-----------|-----------------------|-------------|----------------------------------------------------------------------|
|           | Living room           | Other rooms | comments                                                             |
| Example 4 | NO                    | NO          | BeoLink Converter NL/ML share speakers with Master Link Audio Master |

#### BeoLink Converter NL/ML connect to table

|           | BLC                | Primary            | Secondary | Comments                                                                                                    |
|-----------|--------------------|--------------------|-----------|----------------------------------------------------------------------------------------------------|
| Example 4 | BLC Living<br>room | BLC Living<br>room | BV11      | <ul> <li>To Power Link:</li> <li>Video sources from living room (BV11)</li> <li>Audio sources from living room (BS5), except AUX</li> <li>Source names that are not present on living room (BV11 + BS5) from bedroom</li> <li>AUX (line in) from local product</li> <li>To Network Link:</li> <li>Audio sources from living room (BS5), except AUX</li> <li>AUX (line in) from local product</li> <li>To Master Link:</li> <li>Video sources from living room (BV11)</li> <li>Source names that are not present on living room from</li> </ul> |
|           |                    |                    |           | other rooms, as long as they can be mapped to free<br>Master Link sources/commands                                                                                                    |
|           |                    |                    |           | Note:                                                                                                    |
|           |                    |                    |           | <ul> <li>Source select from BS5 menu cause BS5 source to start<br/>playing in BLC living room</li> </ul>                                                                                                    |

The table above continues on next page.

|           | BLC         | Primary | Secondary          | Comments                                                                                                    |
|-----------|-------------|---------|--------------------|----------------------------------------------------------------------------------------------------|
| Example 4 | BLC Library | BV11    | BLC Living<br>room | To Power Link:<br>Video sources from living room (BV11)<br>Audio sources from living room (BS5), except AUX<br>Source names that are not present on living room (BV11<br>+ BS5) from bedroom<br>AUX (line in) from local product<br>To Network Link:<br>AUX (line in) from local product<br>To Master Link:<br>None |

### BeoLink Converter NL/ML connect to table

### Note!

The NL/ML Delay Box is optional. Mount a NL/ML Delay Box for echo free audio source distribution.

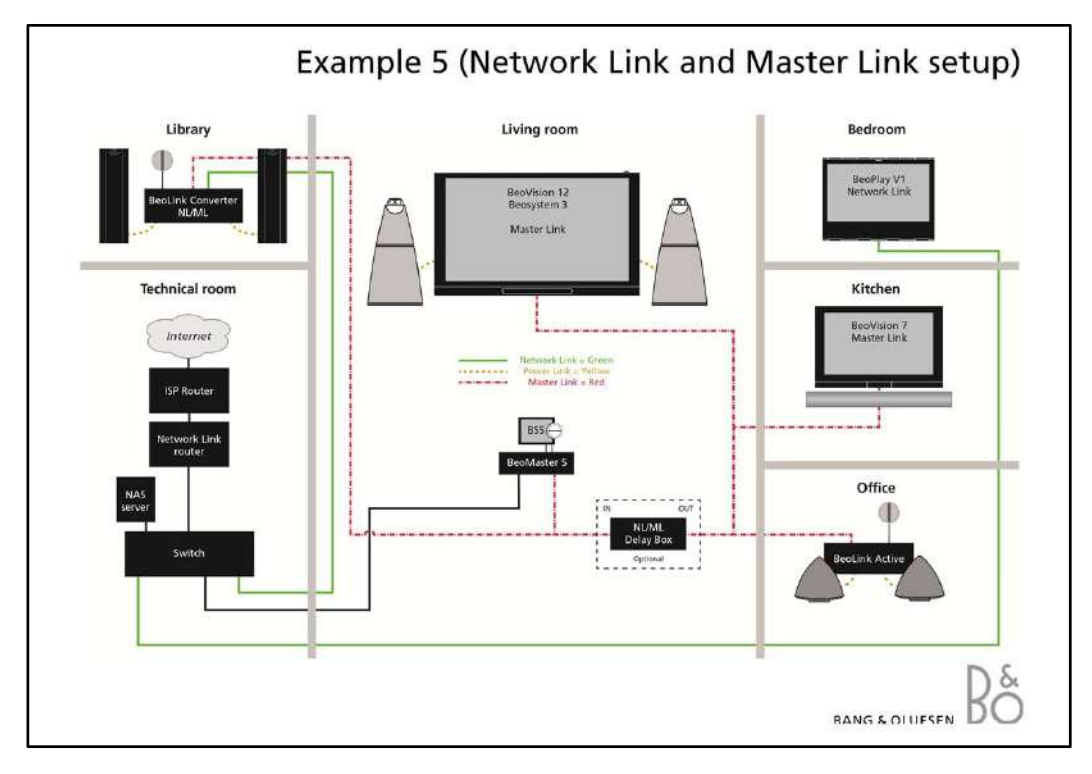

### Network Link and Master Link setup

With Master Link product in the main room you get synchronized sound from audio sources in all link rooms. Your BeoLink Converter NL/ML has to be set up as an audio slave in its menu. In the Bedroom you will have free access to sound distribution from either audio or video sources.

### Share speaker table

|           | Share speakers | s on TVs    | Comments                                                           |
|-----------|----------------|-------------|--------------------------------------------------------------------|
|           | Living room    | Other rooms | Comments                                                           |
| Example 5 | N/A            | NO          | Living room Master Link TV (BV12) share speakers with Audio Master |

BeoLink Converter NL/ML connect to table

|           | BLC         | Primary            | Secondary  | Comments                                                                                                    |
|-----------|-------------|--------------------|------------|----------------------------------------------------------------------------------------------------|
| Example 5 | BLC Library | BLC Living<br>room | BeoPlay V1 | <ul> <li>To Power Link:</li> <li>Video sources from living room (BV12)</li> <li>Audio sources from living room (BS5), except AUX</li> <li>Source names that are not present on living room from bedroom</li> <li>AUX (line in) from local product</li> <li>To Network Link:</li> <li>Video sources from living room (BV12)</li> <li>Audio sources from living room (BS5), except AUX</li> <li>AUX (line in) from local product</li> </ul> |

Note!

The NL/ML Delay Box is optional. Mount a NL/ML Delay Box for echo free audio source distribution.

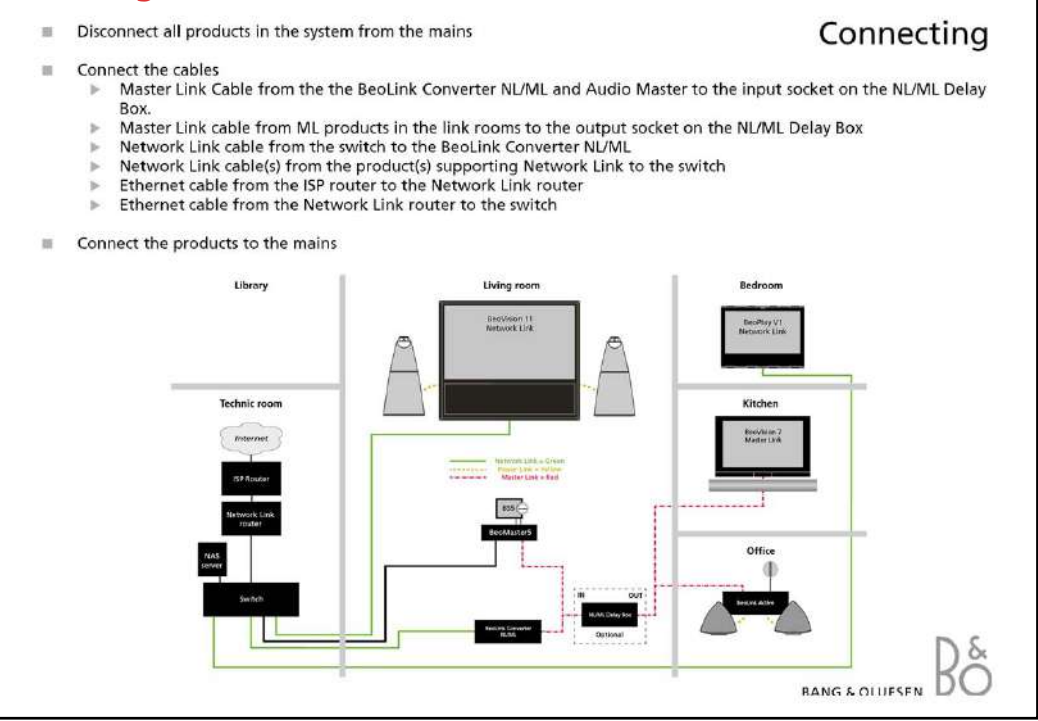

### Connecting

### Connecting the BeoLink Converter NL/ML

- Disconnect all existing products in the system from the mains before connecting any cables.
- Connect the following cables:
  - Master Link cable from the BeoLink Converter NL/ML and Audio Master to the input socket on the NL/ML Delay Box (Master Link plug or RJ45 plug).
  - Master Link cable from ML products in the link rooms to the output socket on the NL/ML Delay Box.
  - Network Link cable from the switch to the BeoLink Converter NL/ML.
  - Network Link cable(s) from the product(s) supporting Network Link to the switch.
  - Ethernet cable from the ISP router to the Network Link router.
  - Ethernet cable from the Network Link router to the switch.
- Connect all products including the BeoLink Converter NL/ML to the mains.

### **Network Link supported TV**

BeoLink Converter NL/ML must be activated in the 'Product Integration' menu in the TV.

Access the following menu: 'Setup Menu' > 'Product Integration' > 'B&O Connect' `Connect to' select BeoLink Converter NL/ML.

Share speakers' select YES to share the TV speakers with the Audio Master.

`VM option' select option 2.

### Note!

Network Link products connected to the BeoLink Converter NL/ML must be switched on to make it possible for the BeoLink Converter NL/ML to detect them automatically. Master Link sources that are not present in the system has to be removed manually in the 'Configuration' menu under 'Experience mapped to NL'.

The NL/ML Delay Box is optional. Mount a NL/ML Delay Box for echo free audio source distribution.

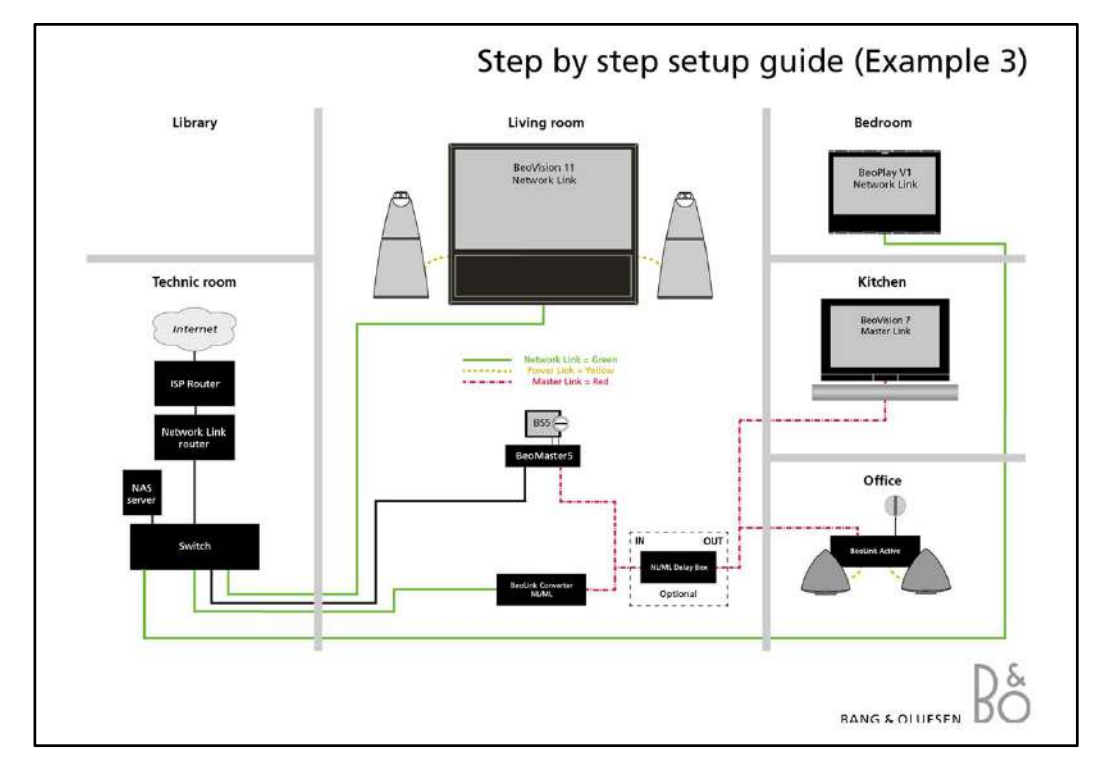

### Step by step setup guide.

This is a step by step setup guide to Example 3 (page 7), just without the Master Link Gateway.

This setup with the specific settings is not a complete finish setup. This setup can be customized depending on the products and sources the customer has connected.

### Note!

Set up sources in other NetWork Link products before setting up BeoLink Converter NL/ML. As the BeoLink Converter NL/ML makes initial source settings based on the products selected in Connect to (primary) and Connect to (secondary) It can save a lot of manual work.

### 1. Setup the Beolink Converter NL/ML

### Access the BeoLink Converter NL/ML

- Connect a computer to the Network Link router.
- Access the router and check the DHCP Reservation to find the current IP-address for the BeoLink Converter NL/ML (It will be named BLC-<serial number>).
- Leave the DHCP Reservation menu and enter the BeoLink Converter NL/ML IP-address in the address line of the Internet Browser.

If the computer has Bonjour the BeoLink Convereter NL/ML can be found in same way as on an iPhone/iPad (see page 18).

- Access the BeoLink Converter NL/ML with the default 'username' admin and 'password' admin.
- The setup app for smartphones/tablets can also be used.

Go to the Configurations menu and select 'settings'

- **ML Role:** Select V Master and press the save button. (The BeoLink Converter NL/ML have this role seen from the Master Link side)
- Connect to (primary): Select Beovision 11 and press the save button. (Select a product the BeoLink Converter NL/ML must be connected to)
- NL Alias: Check that the name is BeoLink Converter NL/ML otherwise write BeoLink Converter NL/ML and press the save button. (Select a name to the BeoLink Converter NL/ML)

### Go to 'Sources visible on ML'

Only change the following settings if you wish other sources than those there already have been chosen in BeoVision 11.

- NL product name: (select which product to be distributed from)
- NL source: (Select which source on the specific Network Link product to be distributed)
- Press the save button to store the settings.

### Go to 'Experience mapped to NL'

- Name used on NL: Select the name N.RADIO for N.RADIO, N.MUSIC for N.MUSIC and A.MEM for A.MEM (Select a source name. This will be visible on the TV screen when a button is pressed)
- Enabled: Deselect the CD and RADIO (Possible to enable/disable a source)
- Press the save button to store the settings.

### 2. Setup the Living room TV (BeoVision 11)

Start the TV and go to the 'B&O CONNECT' menu on the TV.

- ('SETUP' > 'PRODUCT INTERGRATION' > 'B&O CONNECT')
- **Connect to:** Select BeoLink Converter NL/ML (Select the product to be distributed from)
- Share speakers: Select YES (Select YES to share the TV speakers with the Audio Master)
- VM option: Select 2
- Press 'GO' to save the settings.
- Check now the source list in the menu, it has been updated with N.MUSIC, N.RADIO and A.MEM.

### 3. Setup the Bedroom TV (BeoPlay V1)

Start the TV and go to the 'B&O CONNECT' menu on the TV.

- ('SETUP' > 'PRODUCT INTERGRATION' > 'B&O CONNECT')
- **Connect to:** Select BeoLink Converter NL/ML (Select the product to be distributed from)
- Share speakers: Select NO
- VM option: Select 2
- Press 'GO' to save the settings.
- Check now the source list in the menu, it has been updated with N.MUSIC, N.RADIO and A.MEM.

In the living room it is possible listen to sources from BeoSound 5 and BeoVision 11. In the kitchen and office it is now possible listen to sources from BeoSound 5 or BeoVision 11.

In the bedroom it is now possible listen to sources from BeoSound 5. (But this can be changed to BeoVision 11 by changing the settings in the 'B&O Connect' menu on the TV)

### 4. Setup the kitchen TV (BeoVision 7) and the office product (BeoLink Active)

Select option 6 in BeoVision 7 and option 6 BeoLink Active.

### Note!

The NL/ML Delay Box is optional. Mount a NL/ML Delay Box for echo free audio source distribution.

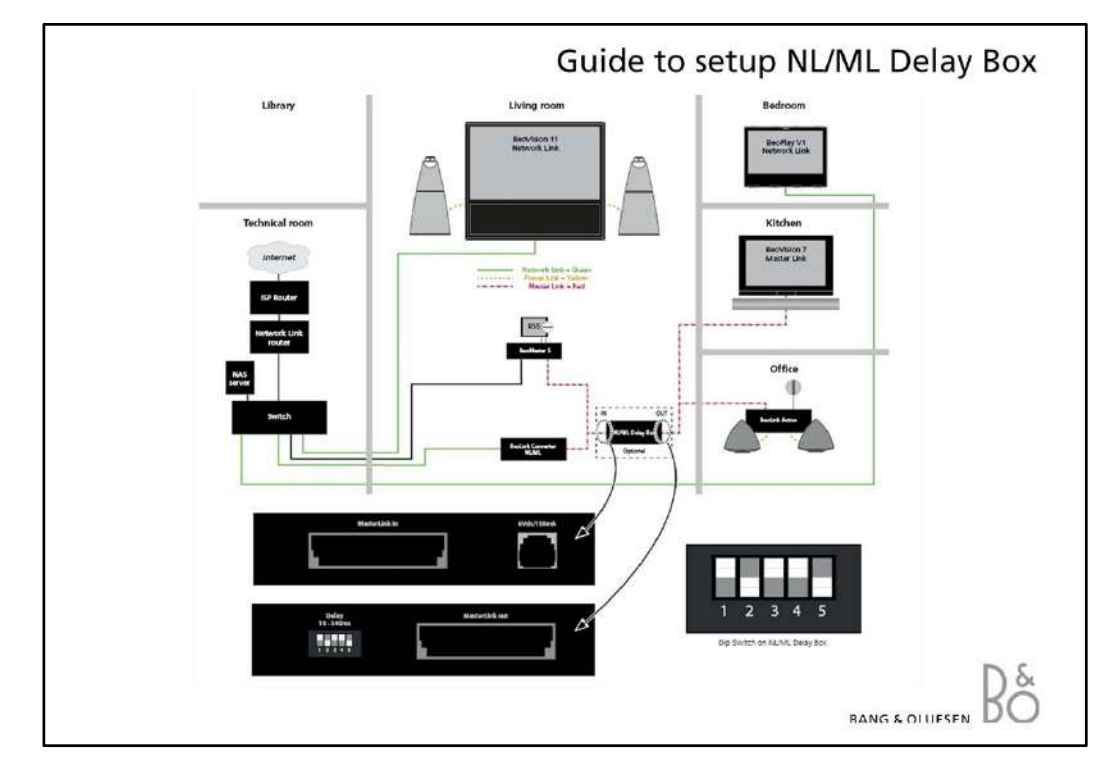

### **NL/ML Delay Box**

To prevent echo in a Network Link/Master Link setup, with a Master Link Audio Master in the living room (main room) and other Master Link products, it is possible to mount a NL/ML Delay Box. The sound can be synchronized by connecting an NL/ML Delay Box between the Audio Master and the Master Link products.

### Installation:

- Disconnect all products in the setup from mains.
- Connect Master Link cable from BeoLink Converter and Audio Master to `Master Link in' on the NL/ML Delay Box.
- Connect Master Link cable from Master Link products to `Master Link out' on the NL/ML Delay Box.
- Make the setting on the "delay box" based on the 'ML delay setting' value, relative to the Delay overview. The 'ML delay setting' value is specified in the following menu: 'CONFIGURATION' > 'NL MANAGEMENT' > 'NL DELAY' > 'ML DELAY SETTING. If ML DELAY SETTING is outside the range (341 ms) of NL/ML Delay Box i.e. more than 1000 ms then go to the menu: 'CONFIGURATION' > 'NL MANAGEMENT' > 'NL PRODUCTS' and check if any products are listed with "wireless" status. If any products are listed with "wireless" status you have as follow:
- 1. Disable WLAN in these products
- 2. Delete the products from the list
- 3. Reboot the products
- 4. Check that the rebooted product shows up as "wired" in the NL Products list.
- Connect the NL/ML Delay Box and the other products in the setup to mains.

### Example:

Living room: BeoVision 11 in option 2 and BeoSound 5 in option 0. Bedroom: BeoPlay V1 in option 2 Kitchen: BeoVision 7 in option 6 Office: BeoLink Active in option 6

### Note!

Known limitation in functionality: No solution for option 1-1 and 2-2 (speakers on Audio Master) Use setup from Example 4 for an echo free audio source solution.

To install a NL/ML Delay Box, please remember to order a SMPS adaptor. NL/ML Delay Box: 8052438. EU SMPS: 8040002 GB SMPS: 8040004 AUS SMPS: 8040006 US SMPS: 8040008

### Delay overview:

If other delay values are required according to the ML DELAY SETTING displayed in NL products, then actual dip switch setting can be found from this table.

| Audio delay ms | Comment           | LSB   |       |       |       | MSB   |
|----------------|-------------------|-------|-------|-------|-------|-------|
|                | Down = 0 / UP = 1 | DIP 1 | DIP 2 | DIP 3 | DIP 4 | DIP 5 |
| 10             |                   | 0     | 0     | 0     | 0     | 0     |
| 21             |                   | 1     | 0     | 0     | 0     | 0     |
| 31             |                   | 0     | 1     | 0     | 0     | 0     |
| 42             |                   | 1     | 1     | 0     | 0     | 0     |
| 53             |                   | 0     | 0     | 1     | 0     | 0     |
| 63             |                   | 1     | 0     | 1     | 0     | 0     |
| 74             |                   | 0     | 1     | 1     | 0     | 0     |
| 85             |                   | 1     | 1     | 1     | 0     | 0     |
| 95             |                   | 0     | 0     | 0     | 1     | 0     |
| 106            |                   | 1     | 0     | 0     | 1     | 0     |
| 117            |                   | 0     | 1     | 0     | 1     | 0     |
| 127            |                   | 1     | 1     | 0     | 1     | 0     |
| 138            |                   | 0     | 0     | 1     | 1     | 0     |
| 149            | Default setting   | 1     | 0     | 1     | 1     | 0     |
| 159            |                   | 0     | 1     | 1     | 1     | 0     |
| 170            |                   | 1     | 1     | 1     | 1     | 0     |
| 181            |                   | 0     | 0     | 0     | 0     | 1     |
| 191            |                   | 1     | 0     | 0     | 0     | 1     |
| 202            |                   | 0     | 1     | 0     | 0     | 1     |
| 213            |                   | 1     | 1     | 0     | 0     | 1     |
| 223            |                   | 0     | 0     | 1     | 0     | 1     |
| 234            |                   | 1     | 0     | 1     | 0     | 1     |
| 245            |                   | 0     | 1     | 1     | 0     | 1     |
| 255            |                   | 1     | 1     | 1     | 0     | 1     |
| 266            |                   | 0     | 0     | 0     | 1     | 1     |
| 277            |                   | 1     | 0     | 0     | 1     | 1     |
| 287            |                   | 0     | 1     | 0     | 1     | 1     |
| 298            |                   | 1     | 1     | 0     | 1     | 1     |
| 309            |                   | 0     | 0     | 1     | 1     | 1     |
| 319            |                   | 1     | 0     | 1     | 1     | 1     |
| 330            |                   | 0     | 1     | 1     | 1     | 1     |
| 341            |                   | 1     | 1     | 1     | 1     | 1     |

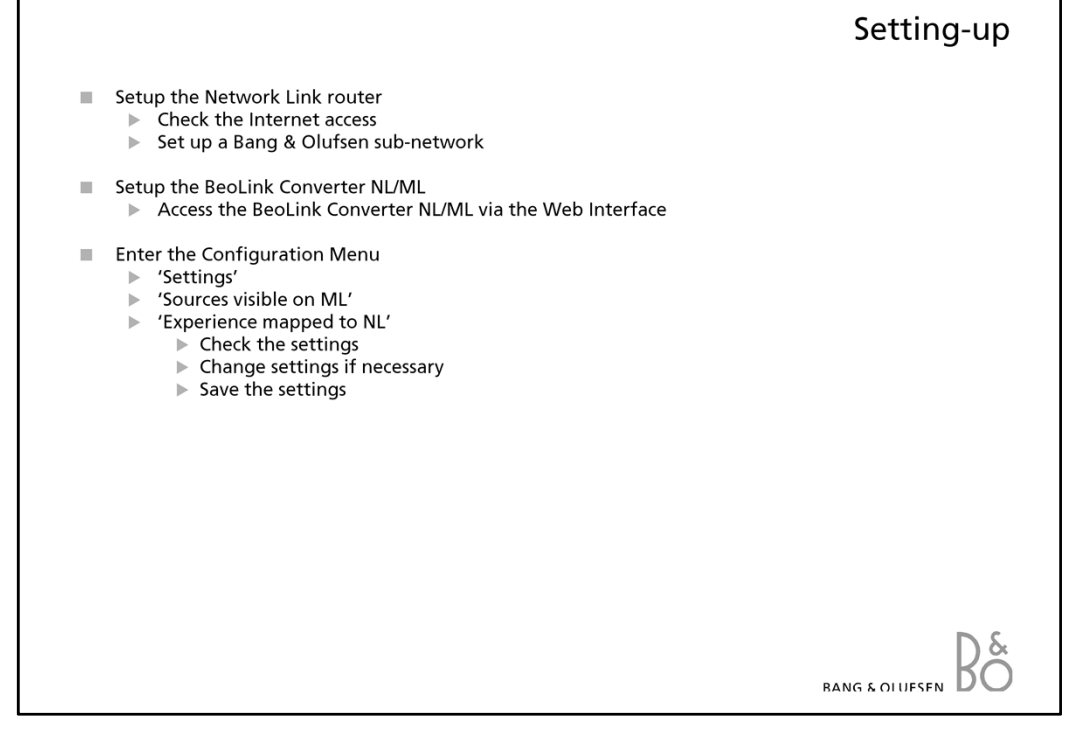

### Setting-up

### **Network Link**

An extra router (Network Link router) is recommended for the Network Link as it needs it's own subnet.

The WAN port on the Network Link router must be connected to a LAN port on the ISP router with a CAT7 cable. This is done to avoid that data traffic meant for the 1st subnet will interfere with data traffic on the 2nd subnet.

The Bang & Olufsen products can be connected to any of the LAN ports on the Network Link router. Each of the four ports on the Network Link router can be extended with a switch recommended by Bang & Olufsen.

#### Access the Network Link router

In order for the Network Link router to work when connected to the existing network it must be configured with a different address range than the ISP router on the network.

- Connect a PC to the Network Link router and enter the default IP-address 192.168.1.1 in the address field in the Web browser on the PC.
- Enter User Name: 'admin' and Password: 'admin'.
- If a Network Link router is already installed the User name and Password might be changed.

### Set up a Bang & Olufsen sub-network

- Access the Network Link router
- Go to 'Basic Setup' screen 'Network Setup' and 'Router Address'.
- Enter the IP address to 192.168.100.1
- Save the settings.

The Bang & Olufsen sub-network has now been setup. All devices connected to this sub-network must have the IP address 192.168.100.XXX. The last three digits in the IP address are unique.

### Set up the BeoLink Converter NL/ML

- Access the BeoLink Converter NL/ML via the Web Interface (page 18).
- Enter the 'Configuration Menu' 'Settings' (page 21).
- If more than one Network Link supported product are connected to the Network Link router select one to communicate with the BeoLink Converter NL/ML.

- Enter the 'Configuration Menu' 'Sources visible on ML' (page 23).
  Check the settings.
- Save new settings.
- Enter 'Experience mapped to NL' (page 24).
- Check the settings.
- Save new settings.

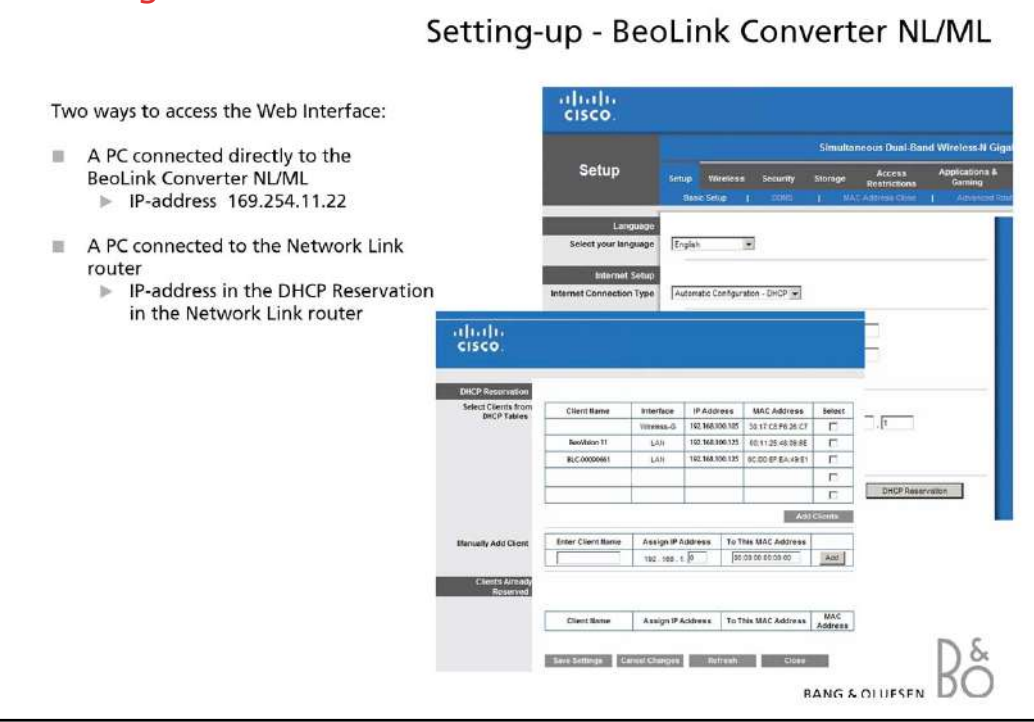

### Setting-up - BeoLink Converter NL/ML

### **DHCP setting:**

The BeoLink Converter NL/ML is delivered from the factory with DHCP enabled to be able to obtain the IP-address automatically.

### Setup the BeoLink Converter NL/ML

- The Web Interface in the BeoLink Converter NL/ML can be accessed in three ways:

### **Direct connection:**

Connect a computer directly to the BeoLink Converter NL/ML via the Internet Browser - IP-address: 169.254.11.22.

- Disconnect the mains, reconnect the mains and wait until the LED indicator behind the socket panel cover stops flashing green.
- Enter the IP-address in the Internet browser.
- The default user name: 'admin'.
- The default password: 'admin'.

Using the direct connection it is not possible to update software. If the direct connection is used, a software update can be made with the ServiceTool.

### Connection via a Network Link router:

- Connect a computer to the Network Link router.
- Access the router and check the DHCP Reservation to find the current IP-address for the BeoLink Converter NL/ML (It will be named BLC-<serial number>).
- Leave the DHCP Reservation menu and enter the BeoLink Converter NL/ML IP-address in the address line of the Internet Browser.

If the computer has Bonjour the BeoLink Convereter NL/ML can be found in same way as on an iPhone/iPad (see below).

- The setup app for smartphones/tablets can also be used.

### Connection via an iPad/iPhone:

An iPad/iPhone can be used to access the Web Interface in the BeoLink NL/ML Converter.

- Open the Internet Browser on the iPad/iPhone ('Safari').
- Enter 'BLC-' followed by the BeoLink Converter NL/ML serial number: [BLC-XXXXXXX.local].

|   |                                                                   | Setting up - Access Mer                                      |
|---|-------------------------------------------------------------------|--------------------------------------------------------------|
| ш | Access the 'Setup button' in the BeoLink Converter                | NL/ML menu                                                   |
| 1 | Enter User name                                                   |                                                              |
| ш | Enter Password                                                    |                                                              |
|   | ▶ 'admin'                                                         | BANG & OLUFSEN                                               |
|   | The server 169.254.11.22 at BLC requires a username and password. | Date : Jul 26 2013<br>NL alias : BeoLink Converter<br>NL/JIL |
|   | User name: 🖸 admin                                                | ML role : ViMaster                                           |
|   | Password: •••••                                                   | Setup                                                        |
|   | OK Cancel                                                         |                                                              |
|   |                                                                   | R                                                            |

Setting-up - Access Menu The BeoLink Converter NL/ML 'Access Menu' gives access to the 'Set-up Menu'. The current software version and the Master Link master role can be seen in the menu. When the Setup button is pressed the default 'User name' and 'Password' must be entered.

- Default 'User name': admin
- Default 'Password': admin

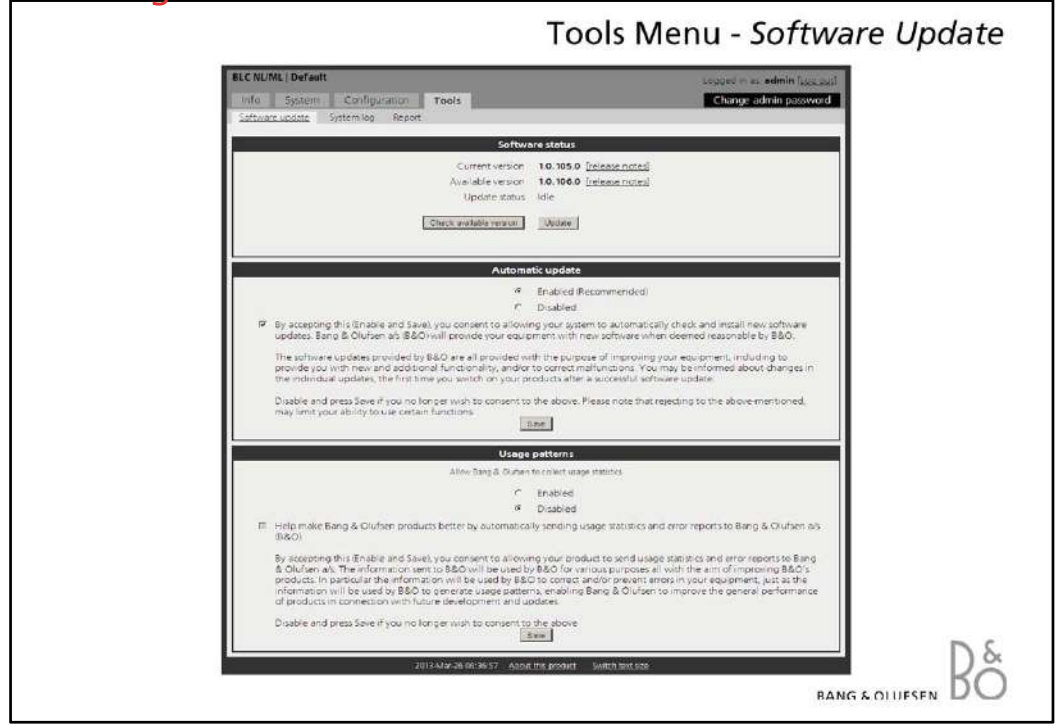

### Tools Menu - Software Update

To update the software on-line in the BeoLink Converter NL/ML, it must be connected to the Internet via a router.

### - Software status [Check available version/Update]

- Shows the actual software version.

It is possible to check the available software version and if required to download the latest version.

The 'Check available version' button is used to check the latest software version. The version of the current software in the BeoLink Converter NL/ML and the available version are shown at the same time.

The 'Update' button starts the software updating.

### - Automatic update [Enable/disable]

The automatic software update can be disabled or enabled. If the automatic software update is enabled the owner of the BeoLink Converter NL/ML must agree that Bang & Olufsen are allowed to update the BeoLink Converter NL/ML and other products connected in the link system, when a new software version is available.

### - Usage patterns [Enable/disable]

- When this function is enabled Bang & Olufsen are able to upload statics, e.g. information about the Service Counters from the BeoLink Converter NL/ML. Enabling the 'Usage Patterns' must be agreed by the owner of the BeoLink Converter NL/ML.

### Note!

Never switch the BeoLink Converter NL/ML off during the installation of new software. Check the LED indicator on the socket panel. If it lights solid red a software update is in progress.

If the BeoLink Converter NL/ML is not working properly after a software update it must be restarted using the default installed software.

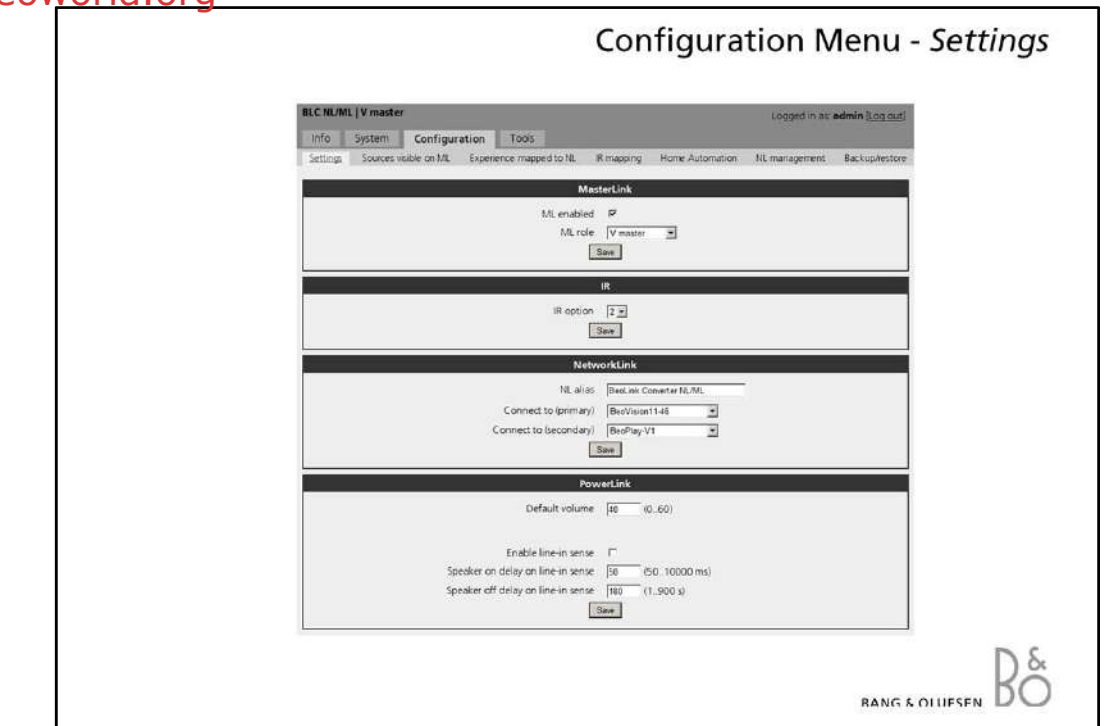

### Configuration Menu - Settings

Set up sources in other Network Link products before setting up BeoLink Converter NL/ML. As the BeoLink Converter NL/ML makes initial source settings based on the products selected in Connect to (primary) and Connect to (secondary) It can save a lot of manual work.

#### - Master Link

#### [Enable/Disable]

- The Master Link can be disabled or enabled. Disable Master Link when the BeoLink Converter is used for driving Power Link speakers only as in Example 1.
- The 'ML Role' is default set as a V Master, but can be changed.

The BeoLink Converter NL/ML has the configured role seen from the Master Link side.

- IR

- The 'IR option' is only relevant if Power Link speakers and IR receiver are connected to the BeoLink Converter NL/ML. IR option can be set to option 1, 2 and 4.

### - NetworkLink

- 'NL alias' is an alias which is required for the product connected via the Network Link for instance a BeoVison 11.

The alias identifies the BeoLink Converter NL ML and makes it possible to communicate with products on the Network Link and the Master Link.

- 'Connect to (primary)' and 'Connect to (secondary)' All products connected to the Network Link can be selected. The table "Sources visible on ML" will first be filled with sources from the product selected in 'Connect to (primary)' and then unused source names will be added from the product selected in 'Connect to (secondary)' If more than one Network Link supported product is connected to the Network Link router they will be visible in the drop-down boxes: In this case one of the products must be chosen to communicate with the BeoLink Converter NL/ML.
- The products are detected automatically.

### - Power Link

- 'Default volume' can be changed in a range between 0-60.
- 'Line-in sense' [Enable/Disable] The line-in sense can be disabled or enabled. If it is enabled then on detection of SENSE ON Line In source is selected to Power Link after 'Speaker on delay' timeout and on

detection of SENSE OFF speakers are turned off after 'Speaker off delay' (in case Line In source is still playing to Power Link).

NOTE: It is suggested to disable Line In sense when BLC is only converter (No speakers connected) to avoid interruption of playback to ML on sense detection.

- 'Speaker on delay' is by default set to 50 milliseconds but can be changed in a range between 50-10.000 milliseconds.
- 'Speaker off delay' is by default set to 180 seconds but can be changed in a range between 1-900 seconds.

### Note!

Remember to save the settings.

IR option settings and Power Link settings are only relevant if Power Link speakers and IR receiver are installed as in Example 1, 2, 4 and 5.

| System Configuration Tools                                                  | Logger       |
|-----------------------------------------------------------------------------|--------------|
| ngs Sources visible on ML Experience mapped to NL IR mapping Home Automatic | on NL manage |
| Sources visible on Mic                                                      | -            |
| TV BeoVision1146 TV TIMES                                                   | *            |
| DTV BeoVision11-45 V SAT                                                    |              |
| DTV2 BeoVision1146 RADIO                                                    | 2            |
| V.MEM BeoVision11-46 RECENT RE                                              | CORDING -    |
| DVD BeoVision11-46 VEBMEDIA                                                 | 9            |
| DVD2 Empty Empty                                                            |              |
| CAMERA BeoVision11-46 HDMI 2                                                |              |
| V.AUX2 BeoLink Converter NU/M LINE IN                                       | *            |
| PC BeoPfay-V1 HOMEMEDU                                                      |              |
| RADIO Empty Empty                                                           | 1            |
| A.MEM Empty Empty                                                           | 2            |
| CD Empty Empty                                                              | 2            |
| MANUAR Empty                                                                | -            |
| Empty Empty                                                                 | <u> 1</u>    |

### Configuration Menu - Sources visible on ML

Products connected to the Network Link are detected automatically.

### - ML Source

- Sources from Network Link available on the Master Link. Source mapping of Beo4 buttons to sources on the Network Link.

#### - NL Product Name

- Products connected to the Network Link. Products connected to the Network Link will be visible in 'NL Product Name' list.

#### - NL Source

- NL sources connected to the Network Link. It is possible to allocate a NL source to another ML source if required. This can be done in the drop down box.

#### Note!

Remember to save the settings.

| Tools                      |                                        | Logged in as. odmin (Log   |
|----------------------------|----------------------------------------|----------------------------|
| on ML Experience mapped to | 2 <u>NI,</u> IR mapping Home Automatic | on NL management Backup/re |
| Exp                        | erience mapped to NL                   |                            |
| ML source                  | Name used on NL Enab                   | iled                       |
| TV TV                      | E                                      |                            |
| DIV                        | 2                                      |                            |
| DTV2                       |                                        |                            |
| V MEN V ME                 | M                                      |                            |
| 000                        |                                        |                            |
| CAMERA CAME                | EDA D                                  |                            |
| VAUX2 VAU                  |                                        |                            |
| PC PC                      |                                        |                            |
| RADIO                      | 0 F                                    |                            |
| A.MEM A.ME                 | M M                                    | t                          |
| CD CD                      |                                        |                            |
| NRADIO NRAJ                | 900                                    | 1                          |
| N.MUSIC N.MU               | JSIC R                                 |                            |

### Configuration Menu - Experience mapped to NL ('Sources visible on NL')

### - ML Source

- Shows the available sources on the Master Link system.

#### - Name used on NL

- Shows the source names used on the Network Link side. Will be shown on the TV screen when a button is pressed, for instance CD.
- Possible to enter any name 'Music', 'Favourites', etc.

### - Enabled

- Possible to enable/disable a source.

### Note!

Remember to save the settings.

| iume į v master                      |                            | Lo                    | ped in as <b>odmin</b> ( <u>Lo</u> |
|--------------------------------------|----------------------------|-----------------------|------------------------------------|
| ngs Sources visible on ML Experience | mapped to NL IR mapping IF | iome Automation NL ma | igement Backup                     |
|                                      | IR mapping                 |                       |                                    |
| IR command                           | NL product name            | NL source             |                                    |
| RADIO                                | BeoPlay-V1                 | RADIO                 |                                    |
| CD                                   | Empty                      | Empty                 |                                    |
| A.MEM                                | BeoLink Converter NL/M ·   | A NEM                 |                                    |
| A.AUX                                | BeaLink Converter NL/M     | LINE IN               |                                    |
| NRADIO                               | BeoVision11-46 👱           | RADIO                 |                                    |
| N.MUSIC                              | BeoLink Converter NL/M     | N.MUSIC 👱             |                                    |
| TV                                   | BeoVision11-46             | TV TUNER              |                                    |
| DTV                                  | BeoPlay-V1                 | WEBMEDIA ·            |                                    |
| DTV2                                 | Empty                      | Επήριγ                |                                    |
| V.MEM                                | BeoVision11-46             | RECENT RECORDING      |                                    |
| DVD                                  | BeoVision1146              | HOMI 2                |                                    |
| DVD2                                 | Empty 💌                    | Enqty 🛃               |                                    |
| CAMERA                               | Empty 📩                    | Engty 🕑               |                                    |
| V.AUX2                               | BeoVision11-46             | HDMI MATRIX           |                                    |
| PC                                   | BeoVision11-46             | HDMI 4                |                                    |
| MEDIA                                | BeoVision11-46             | HOMEMEDIA             |                                    |

### Configuration Menu - IR mapping

### - IR command

- A list of IR commands.

#### - NL product name

- Products connected to the Network Link will be visible in 'NL Product Name' list.

- NL Source

- NL sources connected to the Network Link. It is possible to allocate a NL source to another IR command if required. This can be done in the drop down box.

### Note!

Remember to save the settings.

*IR mapping settings are only relevant if Power Link speakers and IR reciever are installed as in example 1, 2, 4 and 5.* 

| BLC NL/ML   V master Logged in al: edmin (Log col Info System Configuration Tools Settings Sources visible on ML Experience mapped to NL ® mapping Home Automation NL management Backup/resto Telegram forwarding Forward LIGHT/CONTROL commands  Device Ingw Sove |                  |                 | 1973                                   |              |                 |               |               |
|----------------------------------------------------------------------------------------------------|------------------|-----------------|----------------------------------------|--------------|-----------------|---------------|---------------|
| Info System Configuration Tools<br>Settings Sources visible on ML Experience mapped to NL R mapping Home Automation NL management Backup/resto<br>Telegram forwarding<br>Forward LIGHT/CONTROL commands<br>Device Infigu<br>Save                                   | BLC NL/ML        | V master        |                                        |              |                 | Logged in as: | admin (Log ou |
| Telegram forwarding<br>Forward LIGHT/CONTROL commands<br>Device Imger                                                                                                    | Info<br>Settings | System Configur | ation Tools<br>Experience mapped to NL | R mapping    | Home Automation | NL management | Backup/resto  |
| Forward LIGHT/CONTROL commands<br>Device Intigue                                                                                                    | -                |                 | Telen                                  | am forwardir | 10              |               |               |
| Device migu                                                                                                    |                  | Forwar          | rd LIGHT/CONTROL comman                | ds 🗖         |                 |               |               |
| Save                                                                                                    |                  |                 | Dev                                    | ce migw      | 2               |               |               |
|                                                                                                    |                  |                 |                                        |              |                 |               |               |
|                                                                                                    |                  |                 |                                        |              |                 |               |               |
|                                                                                                    |                  |                 |                                        |              |                 |               |               |
|                                                                                                    |                  |                 |                                        |              |                 |               |               |
|                                                                                                    |                  |                 |                                        |              |                 |               |               |
|                                                                                                    |                  |                 |                                        |              |                 |               |               |
|                                                                                                    |                  |                 |                                        |              |                 |               |               |
|                                                                                                    |                  |                 |                                        |              |                 |               |               |
|                                                                                                    |                  |                 |                                        |              |                 |               |               |
|                                                                                                    |                  |                 |                                        |              |                 |               | BANG          |

### Configuration Menu - Home Automation

### - Telegram forwarding

- 'Forward LIGHT/CONTROL commands' - If checkbox is checked then LIGHT/CONTROL IR telegrams sent to this product are forwarded to product specified in the 'Device' box. To be used when there is LIGHT/CONTROL handler on NL.

#### Note!

Remember to save the settings.

Home Automation settings are only relevant if Power Link speakers and IR receiver are installed as in example 1, 2, 4 and 5.

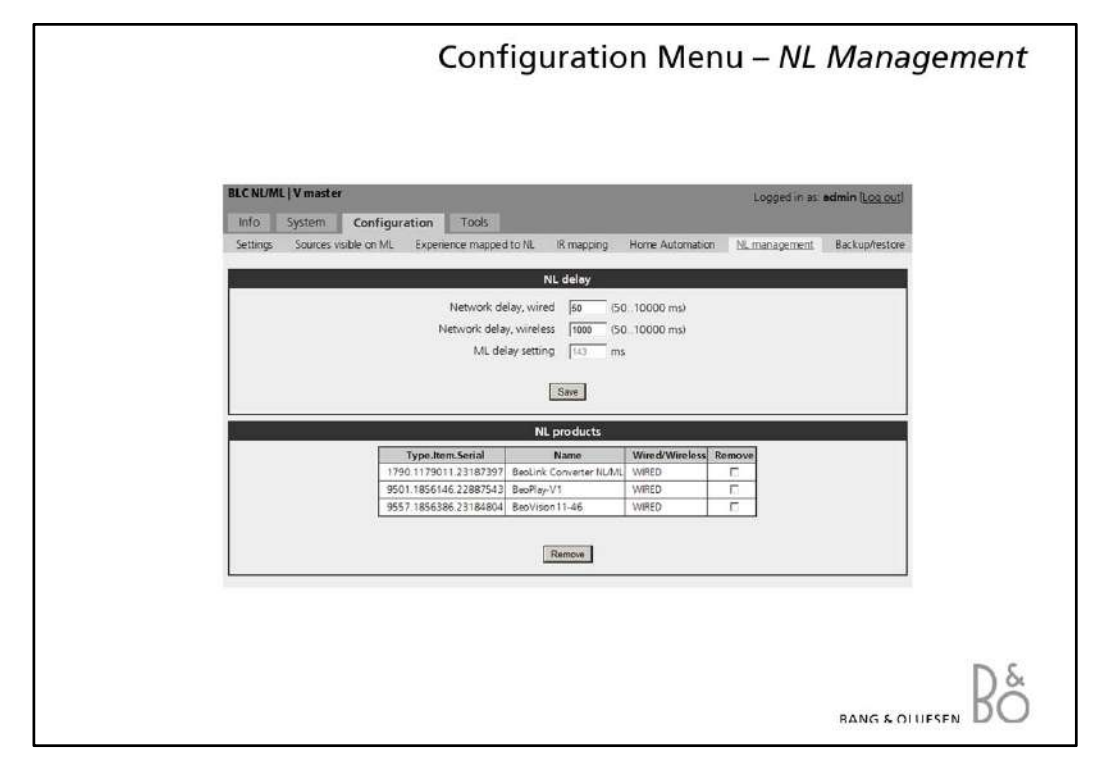

### Configuration Menu - NL management

#### - NL delay

- 'Network delay, wired' Streaming delay that is caused by wired network. Used only if all NL products are connected with wired connection.
- 'Network delay, wireless' Streaming delay that is caused by wireless network. Used when at least one of the products in network is connected via wireless connection. Warning: If using wireless together with the NL/ML delay Box, then echo will not be eliminated.
- 'ML delay setting' Total streaming delay that is used for streaming (max product delay
- + network related delay). ML Delay box delay has to be set close to this value.

### - NL products

- This chapter shows all known products in the network and allows removing products that are not present in the network any more. On pressing "Remove" all products that have check behind them are removed.

If product is accidentally removed then that product has to be rebooted to get back to list. Operating products that are not on list might not work properly.

| Backup         Backup           Backup         Backup           Backup         Backup           Backup         Backup           Backup         Backup           Backup configuration         See           Restore         Restore           Restore         Backup           The product is automatically restarted after restoring the configuration.                                                                                                    | CNL/ML   V master                                 |                                                 | Logged in as admin (Log out) |
|----------------------------------------------------------------------------------------------------|---------------------------------------------------|-------------------------------------------------|------------------------------|
| Backup<br>Backup configuration State<br>Restore<br>Restore configuration Restore<br>Restore configuration.                                                                                                    | ettings Sources vsible on ML Experience mapped to | NL IR mapping Home Automation N                 | IL management Backup/testors |
| Backup configuration Saw<br>Restore<br>Restore configuration Restore<br>Restore<br>The product is automatically restarted after restoring the configuration.                                                                                                    |                                                   | Backup                                          |                              |
| Restore Restore configuration Restore Restore | Backup configu                                    | aration Save                                    |                              |
| Restore configuration Restore Restore The product is automatically restarted after restoring the configuration.                                                                                                    | 945 (P. 17)                                       | Restore                                         |                              |
| The product is automatically restarted after restoring the configuration.                                                                                                    | Restore config.                                   | Restore                                         |                              |
| The product is automatically restance after restoring the computation.                                                                                                    | -                                                 |                                                 |                              |
|                                                                                                    | The product is automatica                         | ly restarted arter resconing the conliguration. | 8                            |
|                                                                                                    |                                                   |                                                 |                              |
|                                                                                                    |                                                   |                                                 |                              |

### Configuration Menu - Backup/Restore

### - Backup [Save]

This function can be used for saving a back-up file of the configuration of the BeoLink Converter NL/ML on a PC.

### - Restore

### [Browse/Restore]

The restore function can be used to restore a back-up file to the BeoLink Converter NL/ML.

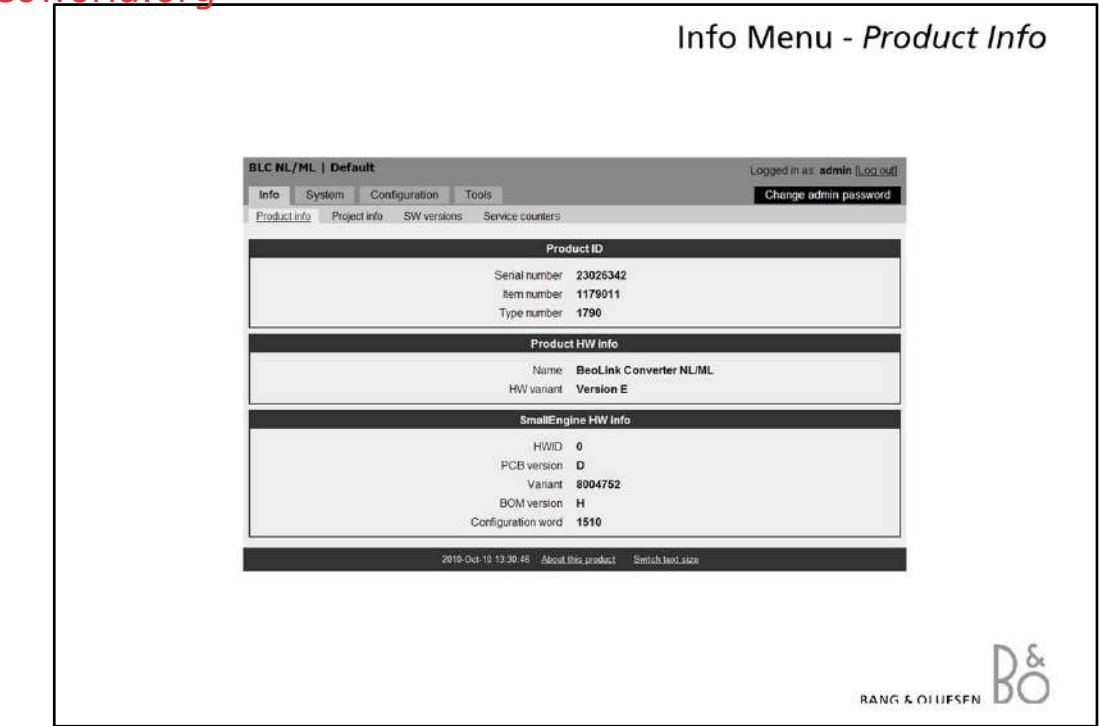

### Info Menu - Product Info

The Product Info contains the following information:

#### - Product ID

- Serial number
- Item number
- Type number

### - Product HW info

Contains information about the hardware.

- Name: BeoLink Converter NL/ML
- HW variant: Version E

### - Small Engine HW info

Hardware information about the 'Small Enigne'.

- HWD
- PCB version
- Variant
- BOM (Bill Of Material) version
- Configuration word

|                                                        | Info Menu - Project Info            |
|--------------------------------------------------------|-------------------------------------|
|                                                        |                                     |
| BLC NL/ML   Default                                    | Logged in as. admin (Lon out) [Hep] |
| Info System Configuration Tools                        | Change admin password               |
| Product into Project into SW versions Service counters |                                     |
| Project info                                           |                                     |
| Customer                                               |                                     |
| Installer                                              |                                     |
| Installer contact info                                 |                                     |
| Save information                                       |                                     |
| See information                                        |                                     |
|                                                        |                                     |
|                                                        |                                     |
|                                                        |                                     |
|                                                        |                                     |
| 2010-Det-10 10:33:46 About this product San            | ich lext size                       |
|                                                        |                                     |
|                                                        |                                     |
|                                                        |                                     |
|                                                        | De                                  |
|                                                        | BANG & OLUESEN DC                   |

### Info Menu - Project Info

The project info can be used to keep information about the project, which can be useful if it should be necessary to restore the settings.

- Project name
- Any name, number, etc.
- Customer
- Name of the customer who owns the BeoLink Converter NL/ML.
- Installer
- Name of the technician or installer responsible for the programming.
- Installer contact info
  - For instance the phone number of the programmer.

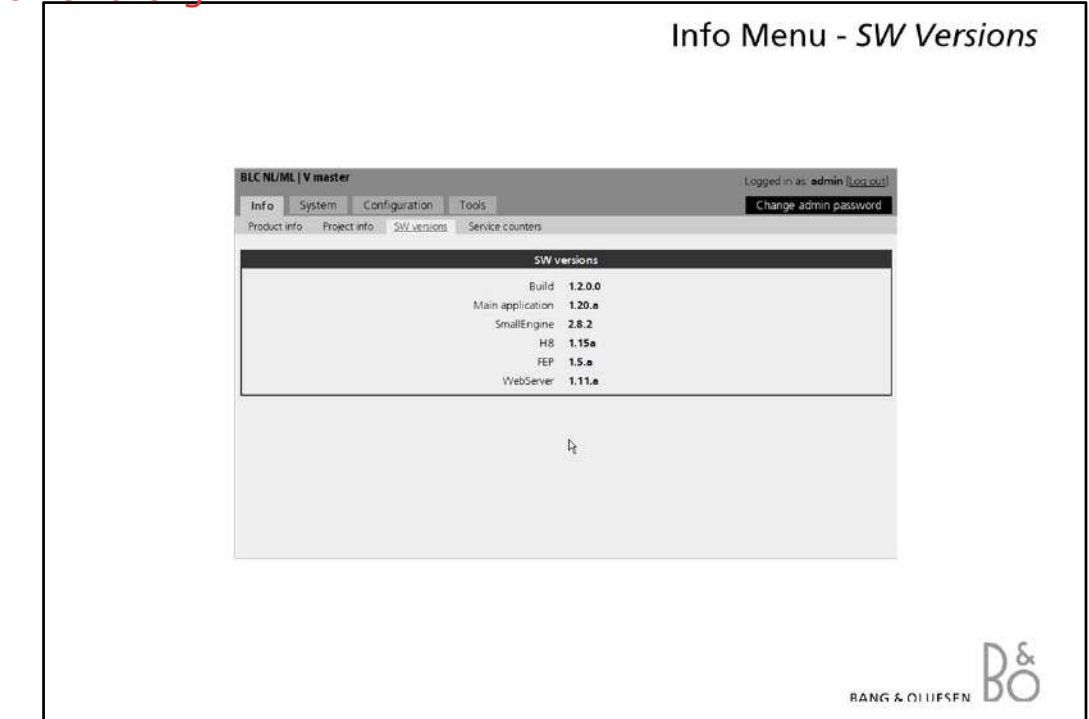

### Info Menu - SW Versions

SW Versions gives information about the actual software in the BeoLink Converter NL/ML.

- Build
- The build is a packet containing all the software.
- Main application
  - Software version of the application software.
- SmallEngine
- Software version of the software for the Small Engine.
- H8
  - Software version of the software for the H8 microprocessor.
- FEP
  - Software version of the software for the Front-End Processor.
- WebServer
  - Software version of the software for the WebServer.

| Service countors           Counter         Value           ID1 5W update allowed >>         Enabled           D2J SW update status         Enabled           D3 Usage Pattern Collection allowed         Disabled           D4 Usage Pattern Collection status         Deabled           D1000 Total stand-by time         241           D1000 Total stand-by time         241                                                                                                    |
|----------------------------------------------------------------------------------------------------|
| Counter         Value           ID1 3W update allowed >>         Enabled           D23 SW update status         Enabled           D23 SW update status         Enabled           D31 Juage Pattern Collection allowed         Deabled           D4000 [cm/cm]         31           D1000 [ m/cm]         31           D1000 [ m/cm]         6688           D1000 [ m/cm]         241           D1001 [ memorature threshold         D1001                                                                                                    |
| Oracle and summary         Classence           DS3 Usage Partern Collection allowed         Disabled           DQ1 Usage Partern Collection allowed         Disabled           D01001 Contorn         31           D10001 Contorn         31           D10001 Contorn         6688           D100021 Total stand-by time         241           D110011 Temperature threshold         D10010                                                                                                    |
| Value Control Control |
| 1001] Total on time         6668           1002] Total stand-by time         241           1100[ Temperature threshold                                                                                                    |
| 01100] Temperature threshold                                                                                                    |
|                                                                                                    |
| D1104J SW update failed                                                                                                    |
| D1106] RAM threshold critical D100001 Min temperature 24                                                                                                    |
| D10001] Max temperature 45                                                                                                    |

### Info Menu - Service Counters

The Service Counters gives information about the use of the BeoLink Converter NL/ML, such as:

- Total 'On Time'
- Value indicates the minutes the BeoLink Converter NL/ML has been switched on.
  'Minimum temperature' and 'Maximum temperature' inside the product, etc.

With a click on any counter-name more detailed information will be visible in the box.

| Info System Configuration Tools                                                                  | Lögged in as admin Log<br>Change admin passw                                                                                                    |
|--------------------------------------------------------------------------------------------------|----------------------------------------------------------------------------------------------------|
| Но                                                                                               | stinfo                                                                                                    |
| Host name<br>MAG address                                                                         | BLC-23026342<br>00:09:A7:00:CE:1D                                                                                                    |
| IP addres                                                                                        | s assignment                                                                                                    |
| Connect usia     Static come     P address     Subnet mask     Gateway     DNIS servers     Appl | Ig DHCP<br>ction with is settings below:<br>192 198 1 135<br>192 198 1 1<br>196 5 16<br>192 198 1 1<br>196 5 16<br>195 198 1<br>196 2 19<br>197 188 1 1<br>Remove<br>192 188 1 1<br>Remove |

### System Menu - Network

The Network menu is used to set up the network settings to adapt to the actual network to which the BeoLink Converter NL/ML is connected.

The BeoLink Converter NL/ML is delivered from the factory with DHCP enabled to be able to obtain the IP-address automatically.

All the network settings can be changed in the Network Menu.

It is possible to reset all the network settings by using the setup button on the socket panel.

Depending on the actual network it might be necessary to change the IP-address in order to adapt to the network in range. The other networks settings in the Network Menu must also - if necessary - be changed to match the router settings.

To determine the network settings, the router in the network must be accessed.

If the DHCP server in the router is enabled the BeoLink Converter NL/ML can use a fixed IP-address out of the DHCP range.

If the DHCP is disabled in the router, the IP-address must be set up manually in the Network Menu. The first three octets in the IP-address must be the same digits as in the router. The settings the IP address and subnet mask must match the actual subnet range.

### Note!

When new settings have been added, the PC with the web browser must be re-booted to be able find the new IP-address.

If any problems should occur in finding the BeoLink Converter NL/ML, reset to the Network Settings.

| BLC NL/ML   Default       Logged in as admin [Log out]         Info       System       Configuration         Network       Password         Enter current password       Enter new password         Enter new password       Confirm new password         Update password       Update password | BLC NL/ML   Default       Logged in as admin  Log cutl         Info       System       Configuration       Tools         Network       Password                                                                                                    |                                                                | System Menu - Passwo         |
|----------------------------------------------------------------------------------------------------|----------------------------------------------------------------------------------------------------|----------------------------------------------------------------|------------------------------|
| Info System Configuration Tools Network Password Change password Enter current password Confirm new password Update password Update password                                                                                                    | Info       System       Configuration       Tools         Network       Password                                                                                                    | BLC NL/ML   Default                                            | Logged in as admin (Log cut) |
| Change password Enter current password Enter new password Confirm new password Update password Update password                                                                                                    | Change password         Enter current password         Enter new password         Confirm new password         Update paceword         You must log in with your new password after change.         2019-Qor-10 13.41.52       About this steduct         Switch first, liste | Info System Configuration Tools Network Password               |                              |
| Enter current password Enter new password Confirm new password Update postword                                                                                                    | Enter current password Enter new password Confirm new password Update password Vou must log in with your new password after change. 2019-Oct-10 13 41.52 Abox the product Settich text age                                                                                    | Change password                                                |                              |
| Update parawood                                                                                                    | Update password<br>You must log in with your new password after change<br>2019-Oct-10 13 41 52 Alone this product Switch feat are                                                                                                    | Enter current password Enter new password Confirm new password |                              |
| [Elpidate parameter]                                                                                                    | You must log in with your new password after change.                                                                                                    |                                                                |                              |
|                                                                                                    | You must log in with your new password after change.<br>2010-Out 10 13 41:52 About this product. Smitch tool size                                                                                                    | Update partwired                                               |                              |
| Tou must log in with your new password after change.                                                                                                    | 2019 Oct 10 13 41 52 About the product Switch text size                                                                                                    | You must log in with your new passwor                          | d atter change.              |
|                                                                                                    | 2016-Out-10-13-81:52 Adonet, these straduest. Switch tool sizes                                                                                                    |                                                                |                              |
|                                                                                                    | 2010-Oct-10-13-41.52 About this product Switch land size                                                                                                    |                                                                |                              |
|                                                                                                    |                                                                                                    | 2010-Out-10 13.41.52 About this product                        | Switch togt size             |
| 2010-Oct-10 13 41 52 About this product Switch toot size                                                                                                    |                                                                                                    |                                                                |                              |
| 2010-Oct-10-13-41-52 Along this product Switch text acc                                                                                                    |                                                                                                    |                                                                |                              |
| 2016 Oct 40 13 41 52 Alonal this product Switch toot size                                                                                                    |                                                                                                    |                                                                |                              |

### System Menu - Password

The Password Menu makes it possible to change the password, which is used to access the web-based user interface.

To access the web-based user interface 'admin' must always be used as user name. The default password is also 'admin'.

It is recommended to change the password because the BeoLink Converter NL/ML is connected in a LAN with access to the Internet. This is to prevent intruders from the outside to get access to the BeoLink Converter NL/ML.

If the password is forgotten it is possible to make a reset to 'Factory default' by using the setup button on the socket panel. (page 2)

| Into         System         Configuration         Tools         Change admin passwe           Software update         System log         Report         Apply Star         Apply Star           Software update         System log         Plant Report         Apply Star           Autombed double double dou                                                                                                    | Into         System         Configuration         Tools         Change admin posses           Software update         Sustem log         Report                                                                                                    | Into         System         Configuration         Tools         Charge admin poss           Software update         Software update         Software update         Report           System log           System log           System log           Autortheir deabled Mainpate more not allog window to analy advantade           Oct 10 1010157 (none) ntpd1(4651) bitsten normally on 4 eth0 152.166.1.112 UDP 123           Colspan="2">Colspan="2">Autortheir deabled Mainpate more not allog window to analy advantade           Oct 10 1010157 (none) ntpd1(4651) bitsten normally on 4 eth0 152.166.1.112 UDP 123           Colspan="2">Colspan="2">Autortheir deabled Mainpate           Oct 10 1010157 (none) ntpd1(4651) bitsten normally on 4 eth0 152.166.1.112 UDP 123           Colspan="2">Colspan="2">Colspan="2">Colspan="2">Colspan="2">Colspan="2">Colspan="2">Colspan="2">Colspan="2">Colspan="2">Colspan="2">Colspan="2">Colspan="2">Colspan="2">Colspan="2">Colspan="2">Colspan="2"           Colspan="2">Colspan="2"           Colspan="2"           Colspan="2"           Colspan="2"           Colspan="2"           Colspan="2"           Colspan="2"           Colspan="2"                                                                                                    | BLC NL                                                                                                    | L/ML   De                                                                                                    | fault                                                                                                    |                                                                                                    |                                                                                                    | Logged in as admin (Log o                                                                                                    |
|----------------------------------------------------------------------------------------------------|----------------------------------------------------------------------------------------------------|----------------------------------------------------------------------------------------------------|----------------------------------------------------------------------------------------------------|----------------------------------------------------------------------------------------------------|----------------------------------------------------------------------------------------------------|----------------------------------------------------------------------------------------------------|----------------------------------------------------------------------------------------------------|----------------------------------------------------------------------------------------------------|
| Software update         Sustem Log           System Log           System Log           System Log           Autorebasic devaders musse aut of log workse to make autorebasic           Colspan="2">Colspan="2">Colspan="2"           Colspan="2"           Colspan="2"           Colspan="2"           Colspan="2"           Colspan="2"           Colspan="2"           Colspan="2" <th< th=""><th>Software update         Sustaining           Enter keyword         Approximation           Actoreteeth dualded Mangute mouse and allowable to enable allowable.         Approximation           Oct 10 10101977 (none) mtpd14651; itera normally on 4 eth0 152.168.1.112 UDP 123         Approximation           Oct 10 10101977 (none) mtpd14651; itera normally on 4 eth0 152.168.1.112 UDP 123         Approximation           Oct 10 10101977 (none) mtpd14651; itera normally on 4 eth0 152.168.1.112 UDP 123         Approximation           Oct 10 10101977 (none) mtpd14651; itera normally on 4 eth0 152.168.1.112 UDP 123         Approximation           Oct 10 10101978 (none) Mtpd14651; itera normally on 4 eth0 152.168.1.112 UDP 123         Approximation           Oct 10 10101978 (none) Mtpd14651; itera normally on 4 eth0 152.168.1.112 UDP 123         Approximation           Oct 10 10101978 (none) Mtpd14651; itera normally on 4 eth0 152.168.1.112 UDP 123         Approximation           Oct 10 10101978 (none) Mtpd14651; itera normalization intialized         Approximation           Oct 10 1010195 (none) Mtpd119; ifen0; itera normalization intialized         Approximation of approximation of approximation of approximation of Mtml           Oct 10 1011035 (none) Mtpd11019; ifen0; itera intializing sources visible on ML done.         Approximation of approximation of approximation of approximation of approximation of approximation of approximation of approximation of approximation of approximation of approximation of approximation of approximation of approximation of approximation of appro</th><th>Software update         System log           System log           Filer keyword         Apprison           Autortheat deside Nangate mouse out of log wordse to enable autorthold           Oct 10 10:10:057 (none) ntpd11465) 1 kistern normally on 4 ethd 192,168,1.112 UDP 123           Oct 10 10:10:057 (none) ntpd11465) 1 kistern normally on 4 ethd 192,168,1.112 UDP 123           Oct 10 10:10:057 (none) ntpd11465) 1 kistern normally on 4 ethd 192,168,1.112 UDP 123           Oct 10 10:10:37 (none) ntpd11465) 1 kistern normally on 4 ethd 192,168,1.112 UDP 123           Oct 10 10:10:37 (none) ntpd11465) 1 kistern normally on 4 ethd 192,168,1.112 UDP 123           Oct 10 10:10:37 (none) ntpd11453) 1 kistern normally           Oct 10 10:10:37 (none) ntpd11453) 1 kinds           Oct 10 10:10:37 (none) ntpd11453) 1 kinds           Oct 10 10:10:38 (none) Buc(1103) 1 (info) 1 RN initialised aucosesefully           Oct 10 10:10:38 (none) Buc(1103) 1 (info) 1 RN application ready.           Oct 10 10:10:38 (none) Buc(1103) 1 (info) 1 RN application ready.           Oct 10 10:10:38 (none) Buc(1103) 1 (info) 1 RN application done.           Oct 10 10:10:10 (none) Buc(1103) 1 (info) 1 RN application done.           Oct 10 10:10:10 (none) Buc(1103) 1 (info) 1 RN application done.           Oct 10 10:10:10</th><th>Info</th><th>System</th><th>Configuration</th><th>Tools</th><th></th><th>Change admin p</th></th<> | Software update         Sustaining           Enter keyword         Approximation           Actoreteeth dualded Mangute mouse and allowable to enable allowable.         Approximation           Oct 10 10101977 (none) mtpd14651; itera normally on 4 eth0 152.168.1.112 UDP 123         Approximation           Oct 10 10101977 (none) mtpd14651; itera normally on 4 eth0 152.168.1.112 UDP 123         Approximation           Oct 10 10101977 (none) mtpd14651; itera normally on 4 eth0 152.168.1.112 UDP 123         Approximation           Oct 10 10101977 (none) mtpd14651; itera normally on 4 eth0 152.168.1.112 UDP 123         Approximation           Oct 10 10101978 (none) Mtpd14651; itera normally on 4 eth0 152.168.1.112 UDP 123         Approximation           Oct 10 10101978 (none) Mtpd14651; itera normally on 4 eth0 152.168.1.112 UDP 123         Approximation           Oct 10 10101978 (none) Mtpd14651; itera normally on 4 eth0 152.168.1.112 UDP 123         Approximation           Oct 10 10101978 (none) Mtpd14651; itera normalization intialized         Approximation           Oct 10 1010195 (none) Mtpd119; ifen0; itera normalization intialized         Approximation of approximation of approximation of approximation of Mtml           Oct 10 1011035 (none) Mtpd11019; ifen0; itera intializing sources visible on ML done.         Approximation of approximation of approximation of approximation of approximation of approximation of approximation of approximation of approximation of approximation of approximation of approximation of approximation of approximation of approximation of appro                                                                                                    | Software update         System log           System log           Filer keyword         Apprison           Autortheat deside Nangate mouse out of log wordse to enable autorthold           Oct 10 10:10:057 (none) ntpd11465) 1 kistern normally on 4 ethd 192,168,1.112 UDP 123           Oct 10 10:10:057 (none) ntpd11465) 1 kistern normally on 4 ethd 192,168,1.112 UDP 123           Oct 10 10:10:057 (none) ntpd11465) 1 kistern normally on 4 ethd 192,168,1.112 UDP 123           Oct 10 10:10:37 (none) ntpd11465) 1 kistern normally on 4 ethd 192,168,1.112 UDP 123           Oct 10 10:10:37 (none) ntpd11465) 1 kistern normally on 4 ethd 192,168,1.112 UDP 123           Oct 10 10:10:37 (none) ntpd11453) 1 kistern normally           Oct 10 10:10:37 (none) ntpd11453) 1 kinds           Oct 10 10:10:37 (none) ntpd11453) 1 kinds           Oct 10 10:10:38 (none) Buc(1103) 1 (info) 1 RN initialised aucosesefully           Oct 10 10:10:38 (none) Buc(1103) 1 (info) 1 RN application ready.           Oct 10 10:10:38 (none) Buc(1103) 1 (info) 1 RN application ready.           Oct 10 10:10:38 (none) Buc(1103) 1 (info) 1 RN application done.           Oct 10 10:10:10 (none) Buc(1103) 1 (info) 1 RN application done.           Oct 10 10:10:10 (none) Buc(1103) 1 (info) 1 RN application done.           Oct 10 10:10:10                                                                                                    | Info                                                                                                    | System                                                                                                    | Configuration                                                                                                    | Tools                                                                                                    |                                                                                                    | Change admin p                                                                                                    |
| System log           Apply New           Actorebash detaided Nanocket wordse to make adnombash           Oct 10 1010197 (none) mpd016651; itsten normally on 4 eth0 192.164.1.132 UDP 123           Oct 10 1010197 (none) mpd16651; itsten normally on 4 eth0 192.164.1.132 UDP 123           Oct 10 1010197 (none) mpd16651; itsten normally on 4 eth0 192.164.1.132 UDP 123           Oct 10 1010197 (none) mpd16651; itsten normally on 4 eth0 192.164.1.132 UDP 123           Oct 10 1010197 (none) mpd16651; itsten normally on 4 eth0 192.164.1.132 UDP 123           Oct 10 1010197 (none) mpd16651; itstenning on routing socket on fd F21 for interface updates           Oct 10 10101975 (none) BL0[11091; [info]; HN initialised           Oct 10 1010195 (none) BL0[11091; [info]; HN initialised           Oct 10 1010195 (none) BL0[11091; [info]; HN application ready.           Oct 10 1011055 (none) BL0[11091; [info]; HN application ready.           Oct 10 101105 (none) BL0[11091; [info]; HN configuration done.           Oct 10 101105 (none) BL0[11091; [info]; HN configuration done.           Oct 10 101105 (none) BL0[11091; [info]; HN configuration done.           Oct 10 101105 (none) BL0[11091; [info]; HN ethest event server started           Oct 10 1011031 (none) HABA           Oct 10 1011331 (none) HABA                                                                                                    | System log           Autorebesh disided Nangete mouse of dig window to make adversion.         Apply tex           Autorebesh disided Nangete mouse of dig window to make adversion.         Image: Control 10:10:10:17           Oct 10:10:10:17         (none) mpd1:6651; theirs normality on 4 etch 0 192:168; 1:112 UDF 123           Oct 10:10:10:17         (none) mpd1:6651; theirs normality on 4 etch 0 192:168; 1:112 UDF 123           Oct 10:10:10:17         (none) mpd1:6651; theirs normality on 4 etch 0 192:168; 1:112 UDF 123           Oct 10:10:10:17         (none) mpd1:6651; their normality on 4 etch 0 192:168; 1:112 UDF 123           Oct 10:10:10:17         (none) mpd1:6651; their normality on 4 etch 0 192:168; 1:112 UDF 123           Oct 10:10:10:158; (none) BLC(1109); [Inf0]; Londing remote produce date failed         (none) BLC(1109); [Inf0]; Inf0; Immediation of normality of 10:10:10:10:10:10:10:10:10:10:10:10:10:1                                                                                                    | System log           Filer Keyword         Appryster           Autoreteend dualder moure out of on worden to enable autoretoch.           Oct 10 10110157 (none) ntpd11465)1 is latern normally on 4 eth0 192.168.1.112 UDF 123           Oct 10 10110157 (none) ntpd11465)1 is latern normally on 4 eth0 192.168.1.112 UDF 123           Oct 10 10110157 (none) ntpd11465)1 is latern normally on 4 eth0 192.168.1.112 UDF 123           Oct 10 10110157 (none) ntpd11465)1 is latern promote provide autoretoch autoretoch                                                                                                    | Softwar                                                                                                    | re update                                                                                                    | System log Rep                                                                                                    | ort                                                                                                    |                                                                                                    |                                                                                                    |
| File         Apply New           AutorNeed daubid         Nagademouse of digg wedge to enable autorNeed.         AutorNeed daubid         Nagademouse of digg wedge to enable autorNeed.           Oct 10         10101075         (nons)         http://file         Nagademouse of digg wedge to enable autorNeed.           Oct 10         10101075         (nons)         http://file         Nagademouse of digg wedge to enable autorNeed.           Oct 10         10101075         (nons)         http://file         Nagademouse of digg wedge to enable autorNeed.           Oct 10         101010757         (nons)         http://file         Nagademouse of digg wedge to enable autorNeed.           Oct 10         101010757         (nons)         http://file         Nagademouse of digg wedge to enable autorNeed.           Oct 10         101010755         (nons)         http://file         Nagademouse of digg wedge to enable autorNeed.           Oct 10         101010755         (nons)         http://file         Nagademouse of digg wedge to enable autorNeed.           Oct 10         101010755         (nons)         http://file         Nagademouse of digg wedge to enable autorNeed.           Oct 10         101010755         (nons)         http://file         Nagademouse of digg wedge to enable autorNeed.           Oct 10         1010101055         (nons) </td <td>File         Apply flar           Actioneduct divided Nanode mouse of of Bg under to analy adventuation        </td> <td>File Keyword         Apply New           Autorebuch deabled Nampdate mouse out of log workes to enable autorebuch.         0         0         0         0         0         0         0         0         0         0         0         0         0         0         0         0         0         0         0         0         0         0         0         0         0         0         0         0         0         0         0         0         0         0         0         0         0         0         0         0         0         0         0         0         0         0         0         0         0         0         0         0         0         0         0         0         0         0         0         0         0         0         0         0         0         0         0         0         0         0         0         0         0         0         0         0         0         0         0         0         0         0         0         0         0         0         0         0         0         0         0         0         0         0         0         0         0         0</td> <td>0</td> <td></td> <td></td> <td></td> <td>System log</td> <td></td>                                                                                                    | File         Apply flar           Actioneduct divided Nanode mouse of of Bg under to analy adventuation                                                                                                    | File Keyword         Apply New           Autorebuch deabled Nampdate mouse out of log workes to enable autorebuch.         0         0         0         0         0         0         0         0         0         0         0         0         0         0         0         0         0         0         0         0         0         0         0         0         0         0         0         0         0         0         0         0         0         0         0         0         0         0         0         0         0         0         0         0         0         0         0         0         0         0         0         0         0         0         0         0         0         0         0         0         0         0         0         0         0         0         0         0         0         0         0         0         0         0         0         0         0         0         0         0         0         0         0         0         0         0         0         0         0         0         0         0         0         0         0         0         0         0                                                                                                    | 0                                                                                                    |                                                                                                    |                                                                                                    |                                                                                                    | System log                                                                                                    |                                                                                                    |
| Autorement dashed Nagate mome of of ge wedow to anable adoverial<br>Cort 10 10:10:17 (none) ntpol1663); blisten normally on 4 sth0 192.168.1.132 UDP 123<br>Cort 10 10:10:17 (none) stpol1663); performance introduced dashed the formation of the formation of the forma                                                                                                    | Autorement deabled. Nacies more as of dig window to analy advorted.<br>Cort 10 1010107 (none) supplies in the second second | Autorebeak deaded. Magaze mease of by wroke to enable manemetch<br>Oct 10 1010/37 (none) mtpd[1465]; Listern normally on 4 etch 192.148.1.192 UDF 123<br>Oct 10 1010/37 (none) mtpd[1465]; Listern normally on 4 etch 192.148.1.192 UDF 123<br>Oct 10 1010/37 (none) mtpd[1465]; Listern normally on 4 etch 192.148.1.192 UDF 123<br>Oct 10 1010/37 (none) MLC[1109]; [info]; Li environment initialized<br>Oct 10 1010/35 (none) MLC[1109]; [info]; Li environment initialized<br>Oct 10 1010/35 (none) MLC[1109]; [info]; Li environment product data failed<br>Oct 10 1010/35 (none) MLC[1109]; [info]; NX application ready.<br>Oct 10 1010/35 (none) SLC[1109]; [info]; NX application ready.<br>Oct 10 1010/35 (none) SLC[1109]; [info]; NX application ready.<br>Oct 10 1010/35 (none) SLC[1109]; [info]; NX application ready.<br>Oct 10 1010/35 (none) SLC[1109]; [info]; NX application ready.<br>Oct 10 101103 (none) SLC[1109]; [info]; NX application ready.<br>Oct 10 101103 (none) SLC[1109]; [info]; NX application ready.<br>Oct 10 101103 (none) SLC[1109]; [info]; NX application ready.<br>Oct 10 101103 (none) SLC[1109]; [info]; NX application doma:<br>Oct 10 101103 (none) SLC[1109]; [info]; NX application doma:<br>Oct 10 101103 (none) SLC[1109]; [info]; NX application doma:<br>Oct 10 101303 (none) SLC[1109]; [info]; NX application doma:<br>Oct 10 101303 (none) SLC[1109]; [info]; NX application doma:<br>Oct 10 101303 (none) SLC[1109]; [info]; NX application doma:<br>Oct 10 101303 (none) SLC[1109]; [info]; NX application doma:<br>Oct 10 101303 (none) SLC[1109]; [info]; NX application doma:<br>Oct 10 101303 (none) SLC[1109]; [info]; NX application doma:<br>Oct 10 101303 (none) SLC[1109]; [info]; NX application doma:<br>Oct 10 101303 (none) SLC[1109]; [info]; NX application doma:<br>Oct 10 1013031 (none) = MARK<br>Oct 10 1138:11 (none) MARK<br>Oct 10 1138:11 (none) MARK<br>Oct 10 1138:11 (none) MARK |                                                                                                    |                                                                                                    |                                                                                                    | Filter                                                                                                    | eyword                                                                                                    | Apply filter                                                                                                    |
|                                                                                                    | 21<br>Fie. http://odfb/unilog/messages                                                                                                    | Elle: //mg/rootfs//an/log/messages                                                                                                    | Oct 1<br>Oct 1<br>Oct 1 | 0 10:10:<br>0 10:10:<br>10 10:10:<br>10 10:10:<br>10 10:10:<br>10 10:10:<br>10 10:10:<br>10 10:10:<br>10 10:10:<br>10 10:10:<br>10 10:10:<br>10 10:10:<br>10 10:11:<br>10 10:11:<br>10 | (acce) (acce) (acce)<br>(acce) (acce) (acce)<br>(acce) (acce) (acce)<br>(acce) (acce) (acce)<br>(acce) (acce) (acce) (acce)<br>(acce) (acce) (acce) (acce)<br>(acce) (acce) (acce) (acce)<br>(acce) (acce) (acce) (acce)<br>(acce) (acce) (acce) (acce)<br>(acce) (acce) (acce) (acce)<br>(acce) (acce) (acce) (acce)<br>(acce) (acce) (acce) (acce)<br>(acce) (acce) (acce) (acce)<br>(acce) (acce) (acce) (acce)<br>(acce) (acce) (acce) (acce) (acce)<br>(acce) (acce) (acce) (acce) (acce)<br>(acce) (acce) (acce) (acce) (acce)<br>(acce) (acce) (acce) (acce) (acce) (acce)<br>(acce) (acce) (a | <pre>(65)   Linewon (65)   Linewon (65)   Linewon (65)   Linewon (65)   Linfol (1,1) (1,1)</pre> | semaily on 4 sth0 192:168.1:<br>iteahd<br>ng on routing socket on fd 92:<br>Leavizomet initialized<br>Loading remote product desa fd<br>initialized<br>socket of the socket of the<br>ND application ready.<br>ND application ready.<br>ND application | 132 ODF 123<br>1 for interface updates<br>siled<br>ming to and from this p<br>on ML<br>bble on ML done.<br>on ML<br>the on ML done. |

### Tools Menu - System Log

The System Log is able to show system messages such as application errors and critical system errors concerning the interaction between the BeoLink Converter NL/ML and devices connected.

The menu can be used to:

- verify the connection to connected devices. Errors will be shown.

- check of incoming protocol connections.

The size of the system log is limited, which means that old message will be deleted when new messages appear.

### Note!

System log is cleared after reboot. Remember to save the log before rebooting in case of a problem.

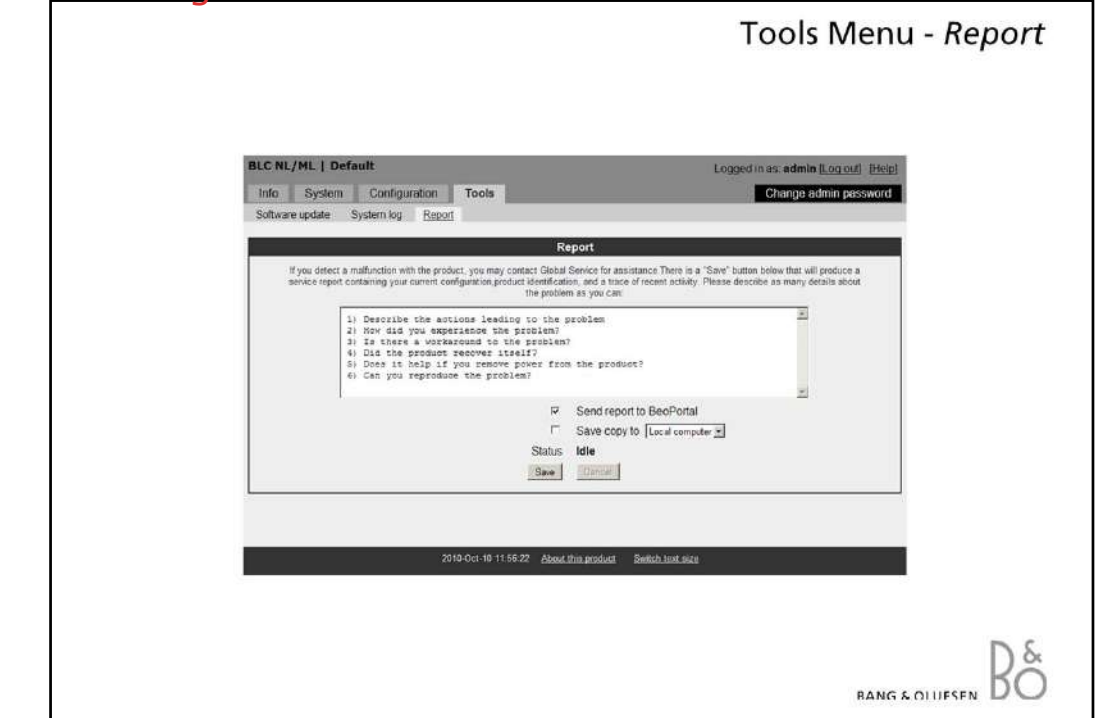

### Tools Menu - Report

If a malfunction occurs in the BeoLink Converter NL/ML it is possible to contact Global Service for assistance via the Report Menu.

A description of the malfunction can be made and when the save button is activated the description and a report, with the current configuration of the BeoLink Converter NL/ML will be transferred to the BeoPortal.

The report can be send to the BeoPortal via the Internet or it can be stored on a computer, if the computer is connected to the Network Link Router or directly to the BeoLink Converter NL/ML.

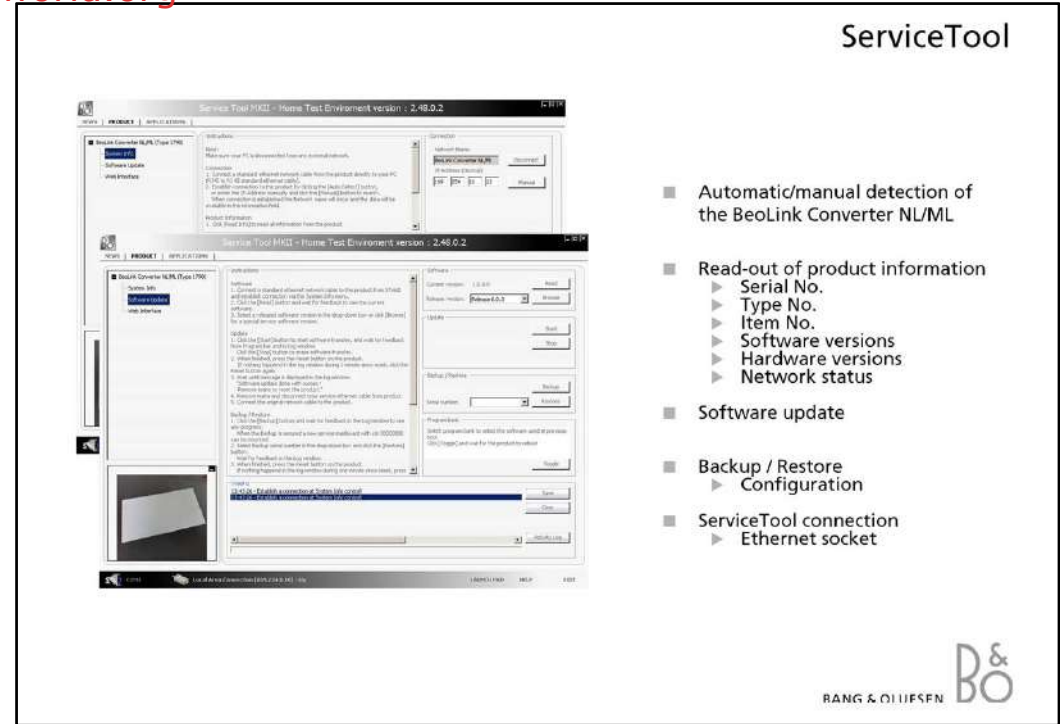

### ServiceTool

The PC with the ServiceTool application must be connected directly to the BeoLink NL/ML Converter with an Ethernet cable.

The ServiceTool is able to detect the BeoLink NL/ML Converter automatically. It is also possible to enter the IP address 169.254.11.22 and make a manual connection to BeoLink NL/ML Converter.

The ServiceTool contains the following functions:

- Read out of product information
- Read out of network status
- Log files detection
- Software update
- Backup/restore of the configurations
- Access to the Web menu